# Indico Schulung

# Einführung in die Grundlagen

#### **IT-Benutzerservice**

#### **Marcus Dramburg**

#### 07.02.2012

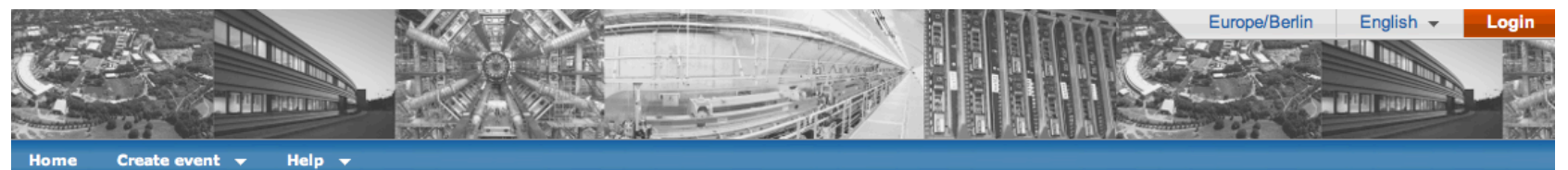

View - | Create -

1

News Previo

Posteo

View n

Upcom Joint I starts t LHC I starts I Practi starts I 3rd LC starts I

> Indico starts 1 DESY starts 1

#### Main categories

Click on a category to start browsing through the hierarchy

#### Accelerators (59)

Test (211)

| Computing (108)                           |  |
|-------------------------------------------|--|
| DESY (252)                                |  |
| HEP (980)                                 |  |
| LHC (1690)                                |  |
| Miscellaneous categories and events (133) |  |
| Photon Science (861)                      |  |
| XFEL (384)                                |  |

| Dus news<br>on 06/10/2010                               |  |
|---------------------------------------------------------|--|
| ews history                                             |  |
| ing events                                              |  |
| nstrumentation Seminar:<br>oday 15:00                   |  |
| Physics Discussions: Higgs<br>Monday 11:00              |  |
| ce Talk for HIG-12-007 p<br>Monday 13:30                |  |
| CFORUM Meeting<br>Tuesday 08:00                         |  |
| Einsteigerkurs Januar/F<br>Tuesday 09:00                |  |
| <b>Y+UniHH &amp; Millepede tracker</b><br>Tuesday 10:30 |  |
|                                                         |  |

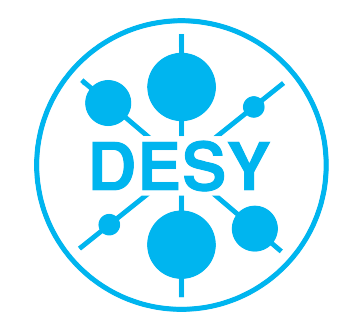

| C | HELMHOLTZ    |
|---|--------------|
|   | GEMEINSCHAFT |

# Inhalt I

- >Einleitung
- >Allgemeines
- >Startseite
- Login / User-Account
- Category
- >Lecture
- >Meeting
- >Conference

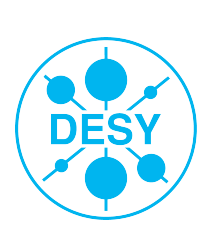

# Inhalt II

### >Module

- Timetable
- Material
- Programme
- Abstracts
- Contributions
- Participants/Registration
- Layout
- Evaluation

### >Advanced Options

- Lists
- Protection
- Tools
- Logs

# Inhalt III

- >E-Payment
- >Short URL
- >Zusammenfassung
- >Fragen / Diskussion

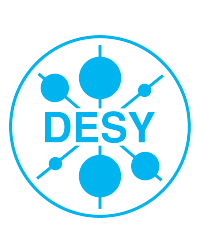

# **Einleitung I - Heutiger Ablauf**

#### > Heutiges Programm:

- = 09:00 10:30 Einführung Indico
- 10:30 10:40 kurze Pause
- 10:40 12:30 Module
- 12:30 13:15 Mittagspause
- 13:15 14:45 Übungen
- 14:45 14:55 kurze Pause
- 14:55 16:00 Fragen, Übungen + Ausprobieren

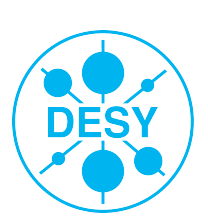

# **Einleitung II - INDICO?**

- INtegrated Digital COnferencing
  CERN Entwicklung
- >CDS-Agenda Nachfolger
- >Alter: ca. 10 Jahre
- >Webbasierte Anwendung
  - Dynamische Webseiten als Anwendung
  - -> Browser (Variation in der Darstellung)
  - Datenbank im Hintergrund
  - Separater Benutzeraccount (nicht: DESY-Account)

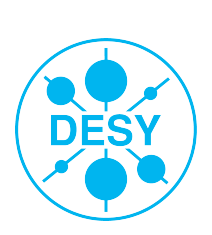

# **Einleitung III**

### >Hauptelemente

- Kategorien
- Veranstaltungen

#### >Hauptelemente verfügen jeweils über einen

- Edit-Mode (Anlegen/Verändern)
- View-Mode (Ansehen/Funktionalität nutzen)

#### Im wesentlichen ist Indico eine Anwendung zum Bau von Webseiten (mit Funktionalität)

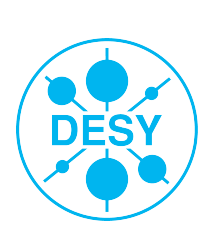

# **Die Startseite**

### >Übersichtlichkeit

#### >konfigurierbare Vorschau

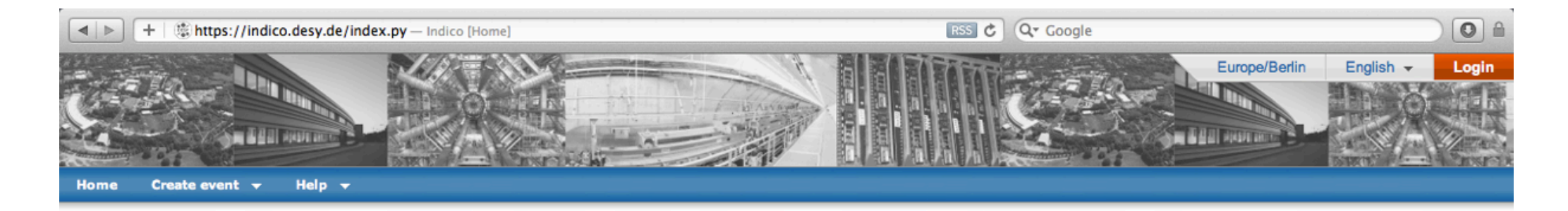

| Main categories                                             | View -   Create - | News                                                   |
|-------------------------------------------------------------|-------------------|--------------------------------------------------------|
| Click on a category to start browsing through the hierarchy |                   | Previous news<br>Posted on 06/10/2010                  |
| Accelerators (59)                                           |                   | View news history                                      |
| Computing (108)                                             |                   | Upcoming events                                        |
| DESY (252)                                                  |                   | 3rd LCFORUM Meeting                                    |
| HEP (980)                                                   |                   | starts Tuesday 08:00                                   |
| LHC (1690)                                                  |                   | Indico Einsteigerkurs Januar/F<br>starts Tuesday 09:00 |
| Miscellaneous categories and events (133)                   |                   | SciCon Kurs                                            |
| Photon Science (861)                                        |                   | starts 13 Feb                                          |
| XFEL (384)                                                  |                   |                                                        |
| Test (211)                                                  |                   |                                                        |

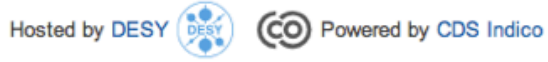

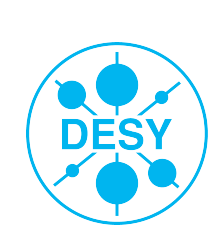

# Die Startseite - Menüs I

# Create / Create event

- zweimal?
- Auswahl Kategorie im Dialog

# >Help

- Handbuch nach Fertigstellung
- Schulungsunterlagen
- zur Zeit nur alte Dokumentation

### >View

- Veranstaltungsübersicht
- Statistiken

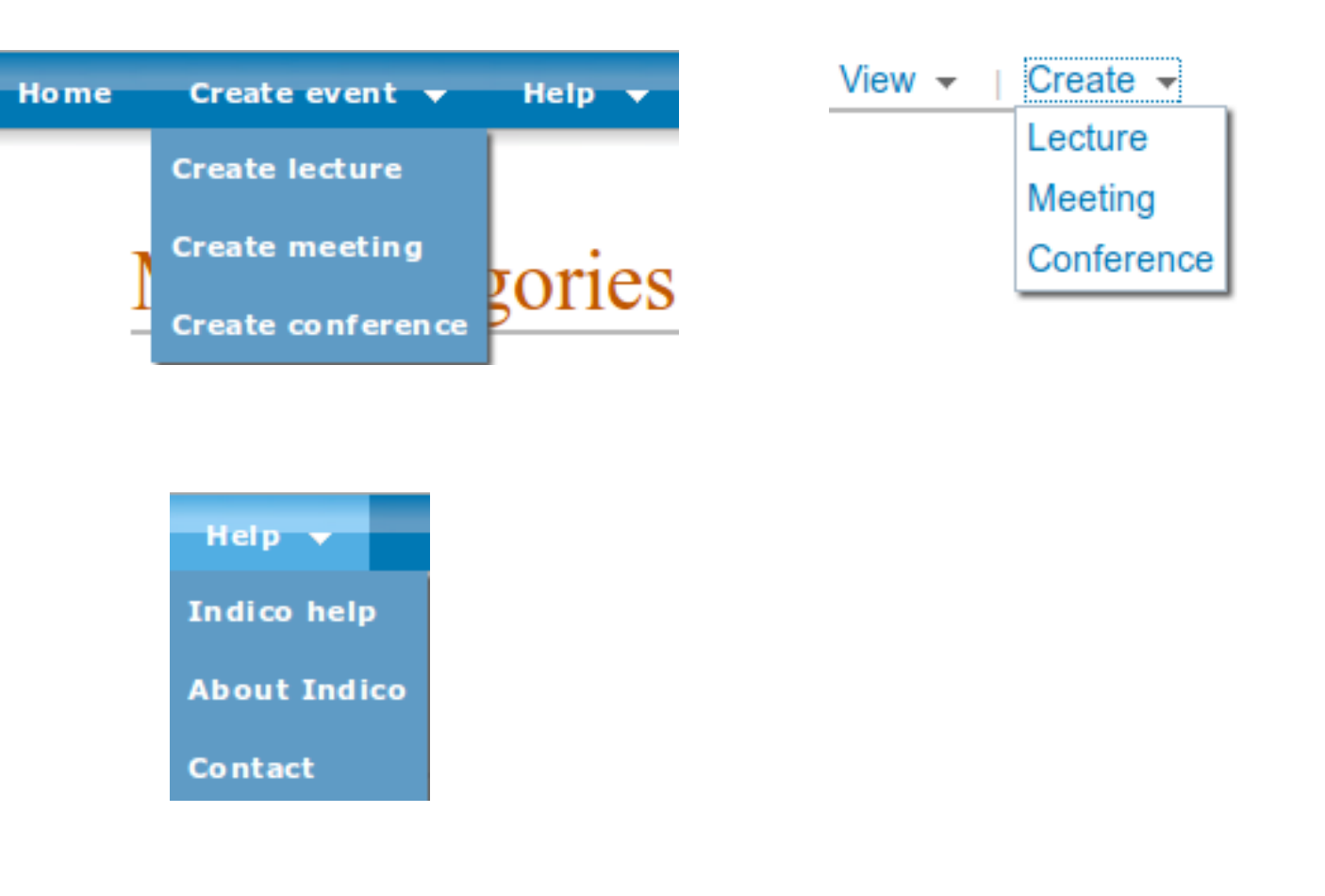

| View 👻   Create     |
|---------------------|
| Today's events      |
| Calendar            |
| Category map        |
| Category statistics |

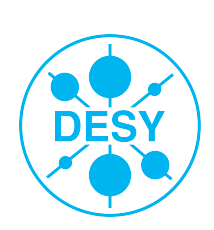

# Die Startseite - Menüs II

### >Sprachanpassung

- Aktuell noch nicht f
  ür alle Begriffe umgesetzt ( work in progress )
- Desy verantwortlich f
  ür deutsche Anpassung

#### Zeitzone

- Auswahl zwischen Zeitzone der Veranstaltung oder genereller Zeitzone
- Einstellung auch dauerhaft in den Accounteinstellungen möglich

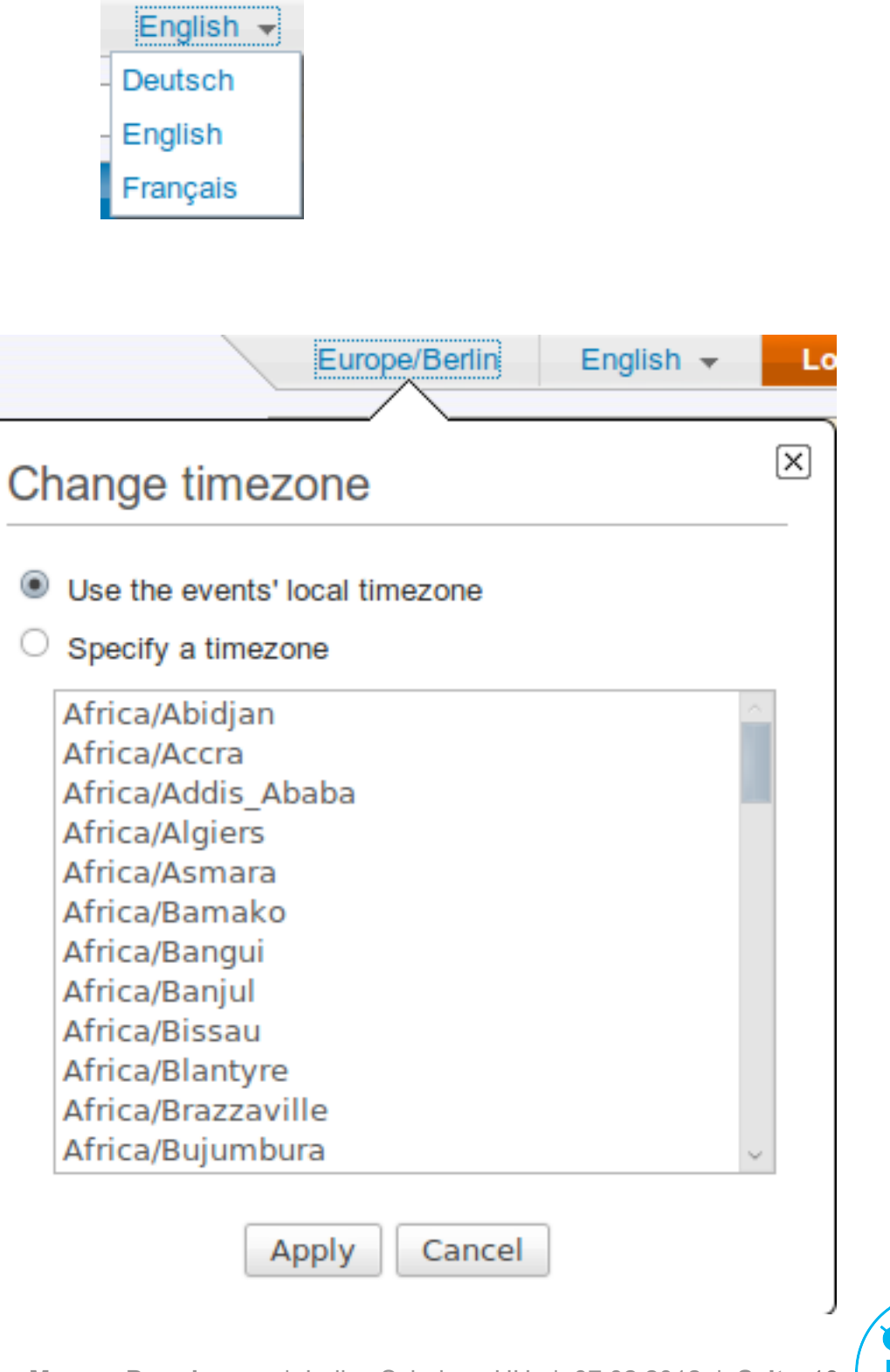

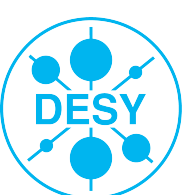

# Anmeldung / Benutzerkonto I

### >Anmeldung

- Login-Button rechts oben
- Eingabe Benutzername / Passwort
- Neue Benutzer anlegen
- Passwort zusenden lassen an mit Konto verknüpfter Emailadresse

### >Angezeigt durch

- Namenseinblendung
- Logout-Schaltfläche

#### >Zugang Benutzerkonto

- nachwievor über den Namen
- neu: über eigenen Menüpunkt "My profile"

#### Login

#### Log in to Indico

| User Name                                                                                                    |        |
|----------------------------------------------------------------------------------------------------|--------|
| Password                                                                                                    |        |
| Login                                                                                                    |        |
| <ul> <li>If you don't have an account, you can create one her</li> <li>Forgot your password? Click here</li> </ul> | Ð      |
| Logged in as Muffel, M. Logout                                                                                     |        |
|                                                                                                    |        |
| Home Create event 👻 My profile                                                                                     | Help 🔻 |

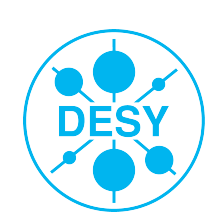

# Anmeldung / Benutzerkonto II

Home Create event - My profile Help -

Home » User Details

Personal Area for Morgen Muffel

Account Details Favorites

This page shows your personal data. You can modify it by clicking on the 'modify' button. You can also find the different accounts you can use to login. You can add or remove accounts, but you must have at least one account.

#### Details for MUFFEL, Morgen

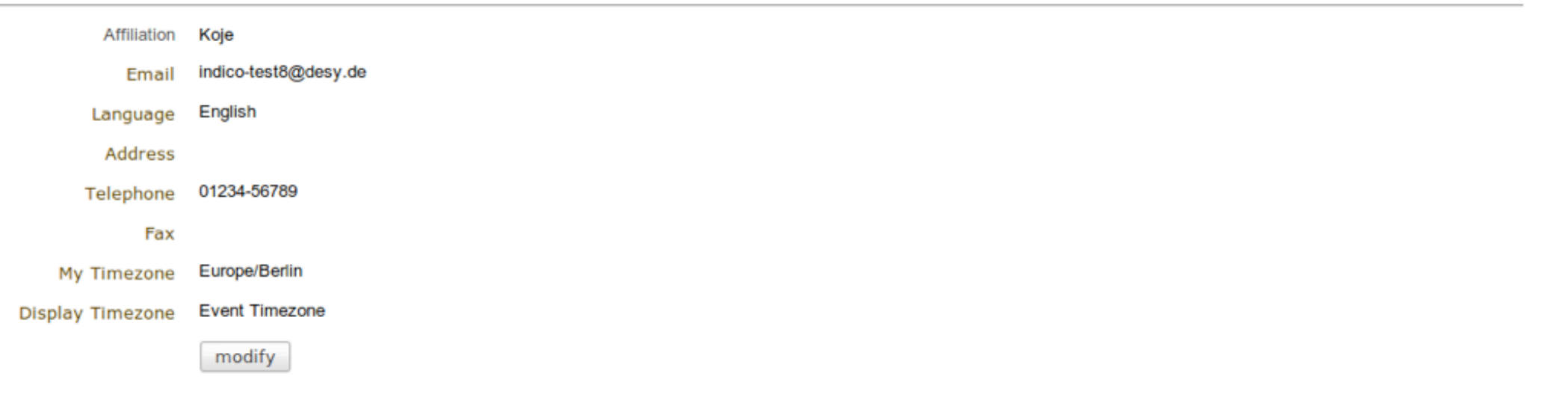

#### Your account(s)

| Account status                                      | activated                                     |       |                 |
|-----------------------------------------------------|-----------------------------------------------|-------|-----------------|
|                                                     | morgenmuffel     langschlafen                 | Local | Change password |
|                                                     | delete selected accounts create a new account | )     |                 |
| Special Rights                                      |                                               |       |                 |
| Category Manager                                    | Indico-Schulungen                             |       |                 |
| Event Manager                                       | Test Conference 1                             |       |                 |
| Special Rights<br>Category Manager<br>Event Manager | Indico-Schulungen<br>Test Conference 1        |       |                 |

# Anmeldung / Benutzerkonto III

### Identitäten

- mehrere Benutzer per Account
- Berechtigungen f
  ür alle gleich
- Arbeitsteilung
- verschiedene Passworte
- sichtbar in Logs

#### >Favoriten

- einfache Auswahl bei Erstellung von Veranstaltungen …
- beim Hinzufügen von chairperson und convener
- beim Hinzufügen von contributions

| Your accour     | nt(s)                                         |         |                 |
|-----------------|-----------------------------------------------|---------|-----------------|
| Account status  | activated                                     |         |                 |
|                 |                                               | Local   | Change password |
|                 |                                               | Local   | Change password |
|                 | delete selected accounts create a new account |         |                 |
|                 |                                               | _       |                 |
| Special Rigl    | hts                                           |         |                 |
| ategory Manager | Indico-Schulungen                             |         |                 |
| Event Manager   | Test Conference 1                             |         |                 |
|                 | Personal Area for Morgan                      | Muffel  |                 |
|                 | i ersonar Area for worgen i                   | viulici |                 |
|                 | Account Details Favorites                     |         |                 |
|                 |                                               |         |                 |
|                 | Favorita usara                                |         |                 |
|                 | ravonite users                                |         |                 |
|                 | DLICK Daisy                                   |         | <b>¥</b>        |
|                 | DUCK Denoid                                   |         | <b>2</b>        |
|                 | DUCK, Donald                                  |         | <b>^</b>        |
|                 | DOCK, Dagobert                                |         | *               |
|                 |                                               |         |                 |
|                 |                                               |         |                 |
|                 |                                               |         |                 |
|                 |                                               |         |                 |
|                 |                                               |         |                 |
|                 |                                               |         |                 |
|                 |                                               |         |                 |
|                 |                                               |         |                 |
|                 |                                               |         |                 |
|                 | Add Existing                                  |         |                 |
|                 | Add Existing                                  |         |                 |
|                 |                                               |         |                 |

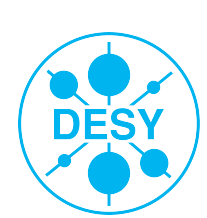

# Category I

### >Grundlegende Ordnungsstruktur

### Entweder Kategorien oder Veranstaltungen

# >Zugriffskontrolle

- Lese-/Schreibrechte (Access-/Modification Control)
- Vererbung Rechte auf Subkategorien/Veranstaltungen
- Domainbasierter Zugriff
- Benachrichtigung bei Anlegen von events
- Dateien hochladen -> Files

### >Löschen -> Tools

- des Caches
- der Kategorie

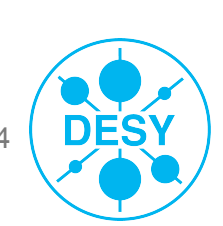

# **Category II - Editiermodus**

# >Editieren via Manage/Edit category>Sichtbar nur bei Berechtigung

| Common Testing                                     | Go to parent category   iCal export   View 🚽   Create 🚽   Manage 🚽 |
|----------------------------------------------------|--------------------------------------------------------------------|
|                                                    | Edit category                                                      |
| April 2011                                         | Add subcateg                                                       |
| 11 Apr - 15 Apr Test Call for Abs<br>November 2010 | stracts with PDF upload                                            |
| 01 Nov Last Test EPayment                          |                                                                    |
| October 2010                                       |                                                                    |
| 27 Oct Test nach Umstellung                        | 2.1 (cloned event) (New!                                           |

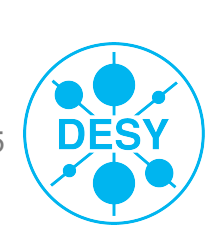

# **Category III - General Settings**

Home Create event 🔻 My profile Help 🔻

Home » Test » Indico-Schulungen » Test New Indico

#### Category: Test New Indico

| View category    | General Settings |                 |
|------------------|------------------|-----------------|
| General settings |                  | Tost New Indice |
| Files            | Name             | Test New Indico |
| Drotoction       | Description      |                 |
| Protection       | Default Timezone | Europe/Berlin   |
| Tools            | Icon             | None            |
|                  | Default lectures | Lecture         |
|                  | style            |                 |
|                  | Default meetings | Indico style    |
|                  | style            |                 |
|                  | Default events   | Everywhere      |

visibility

| Contents | I St | art date  | End date   | Conference title           |                     |
|----------|------|-----------|------------|----------------------------|---------------------|
|          | 20   | 010-08-17 | 2010-08-17 | Test Lecture Zeuthen (3/3) | sort alphabetically |
|          | 20   | 010-08-10 | 2010-08-10 | Test Lecture Zeuthen (2/3) | remove              |
|          | 20   | 010-08-03 | 2010-08-03 | Test Meeting Zeuthen       | Temove              |
|          | 20   | 010-08-03 | 2010-08-03 | Test Lecture Zeuthen (1/3) | re-allocate         |
|          | 20   | 010-08-03 | 2010-08-03 | Test Conference Zeuthen    | add subcateg        |
|          | 20   | 010-07-30 | 2010-07-30 | Test Conference 1          |                     |

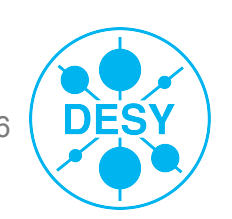

modify

Marcus Dramburg | Indico Schulung HH | 07.02.2012 | Seite 16

Monday, February 6, 12

# Category IV - Protection (subcategories)

#### Category: Test

| View category                                           | Madification control                                                                                                    |
|---------------------------------------------------------|----------------------------------------------------------------------------------------------------|
| General settings<br>Files<br><b>Protection</b><br>Tools | Managers<br>(users allowed to modify)       Indico Admins         Add user to list                                                                                                    |
|                                                         | Access control                                                                                                    |
|                                                         | Current status Your category is currently INHERITING from a PUBLIC category .<br>This means that it has the same access protection as its parent category 'Home' which is currently<br>PUBLIC (but this may change).                                        |
|                                                         | Modify status Make it PUBLIC (viewable by all the users, regardless of the access protection of the parent category 'Home').<br>Make it PRIVATE (viewable only by the users you choose, regardless of the access protection of the parent category 'Home'). |
|                                                         | Domain control                                                                                                    |
|                                                         | Allowed domains<br>(if no domain is selected<br>no control is applied)                                                                                                    |
|                                                         | Hosted by DESY OPowered by CDS Indico                                                                                                    |
|                                                         | Marcus Dramburg   Indico Schulung HH   07.02.2012   Seite 17                                                                                                    |

# **Category V - Protection (events)**

#### Category: Common Testing

| View category    |                                                                                     |
|------------------|-------------------------------------------------------------------------------------|
| General settings | Modification control                                                                |
| Files            | Managers<br>(users allowed to modify)                                               |
| Protection       | Add user to list                                                                    |
| I OOIS           | A access control                                                                    |
|                  | Access control                                                                      |
|                  | Current status PUBLIC ?<br>make it PRIVATE by itself<br>make it ABSOLUTELY PUBLIC ? |
|                  | Users allowed to access                                                             |
|                  | Add user to list                                                                    |
|                  |                                                                                     |
|                  | Domain control                                                                      |
|                  | Allowed domains                                                                     |
|                  | no control is applied)                                                              |
|                  |                                                                                     |
|                  | Conference creation control                                                         |
|                  | Current status OPENED ( RESTRICT it )                                               |
|                  | Users allowed to create conferences                                                 |
|                  | Add user to list                                                                    |
|                  | Notify event creation by email to: (email addresses separated by semi-colons) Save  |
|                  |                                                                                     |
|                  | Marcus Dramburg   Indico Schulung HH   07.02.2012   Seite 18                        |
|                  |                                                                                     |

# Veranstaltungen

#### >3 verschiedene Veranstaltungstypen

- für unterschiedliche Belange
- mit unterschiedlichem Funktionsumfang
- Lecture
- Meeting
- Conference

#### >Veranstaltungstyp kann später gewechselt werden

Achtung: Kann zu unliebsamen Erfahrungen führen

- z.B. Konferenz anlegen
- Timetable anlegen/editieren
- Wechsel zu Lecture erweist sich als nicht passend
- Wechsel zurück zu Konferenz --> Timetable weg!

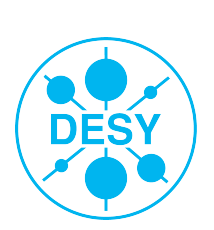

# Lecture I

# >Kleine Veranstaltungseinheit

### >Wenige Module

keine Timetable

# >Geeignet für:

- kurze Veranstaltungen (1 3 Stunden)
- regelmäßige Veranstaltungen (wöchentlich/ monatlich)
- Wiederholung bei Anlegen einstellbar (dann Verlinkung der einzelnen Lectures untereinander)

| General settings |
|------------------|
| Material         |
| Participants     |
| Evaluation       |
| Advanced options |
| Protection       |
| Tools            |
| Logs             |

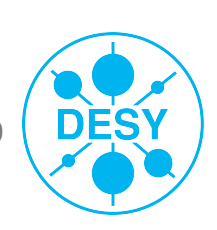

# Lecture II - Erstellen

#### Step 2: Enter basic information about the lecture

| Title    | Test Lecture Hamburg                       |                      |
|----------|--------------------------------------------|----------------------|
| Dates    | The lecture will take place in $1 $ $\vee$ | date(s)              |
|          | date #1 29/09/2010 09:0 🔚 dura             | tion (in minutes):60 |
| Timezone | Europe/Berlin                              |                      |
| Place    | DESY -                                     | Room<br>SR 1         |
|          | Address<br>Notkestraße 85<br>22607 Hamburg |                      |
| Speaker  | DUCK, Donald                               | * *                  |
|          | Grant all these users with privileges:     | event modification   |
|          | Add Existing Add New                       |                      |
|          | Show advanced options                      |                      |
|          | Create lecture                             |                      |

Anlegen einer Veranstaltung mit wenigen Informationen möglich.

#### Durch den Link

Show advanced options erreicht man Eingabefelder für den Beschreibungstext zur Veranstaltung und weitere Konfigurationsmöglichkeiten. Diese läßtsich aber auch später unter "General settings" eingegeben.

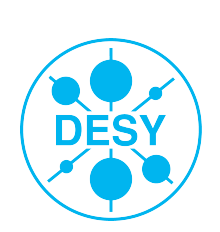

# Lecture III - Datum und Speaker

### >Veranstaltungsdatum

auswählbar aus Kalender

#### >Speaker

- Auswahldialog bestehend aus:
- Suchmaske und
- Favoritenliste

| tep 2: Enter | basic ir                            | Add Users                        |                      | -          |                                              | [X]   |
|--------------|-------------------------------------|----------------------------------|----------------------|------------|----------------------------------------------|-------|
| Title        | Test Lec                            | Family name<br>First name        |                      |            | Suggested users                              | •     |
|              | date #1 2<br>date #2 0<br>date #3 2 | E-mail<br>Organisation           | indico-test9@desy.de |            | DUCK, Daisy                                  | *     |
| Timezone     | Europe/I                            | Exact Match                      | Search               |            | GANS, Gustav                                 | *     |
|              | Address                             | DUCK, Dagob<br>indico-test9@desy | ert<br>.de           | *          | GOOFY, Super<br>KLEVER, Klaas<br>LUKE, Lucky | * * * |
| Speaker      | DUCK, D                             |                                  |                      |            |                                              |       |
|              | Add Ex                              | _                                |                      | Add Cancel |                                              |       |
|              | Show advar                          | nced options                     |                      |            |                                              |       |

October, 2010

Today

Mon Tue Wed Thu Fri Sat Sun

7

21

6

20

27

Time: 08 - 00 -

25 26

×

>>

3

24

>

2

9 10

23

1

8

15

22

28 29 30 31

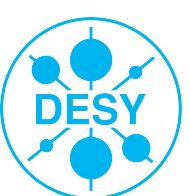

# Lecture IV - Veranstaltungsreihe

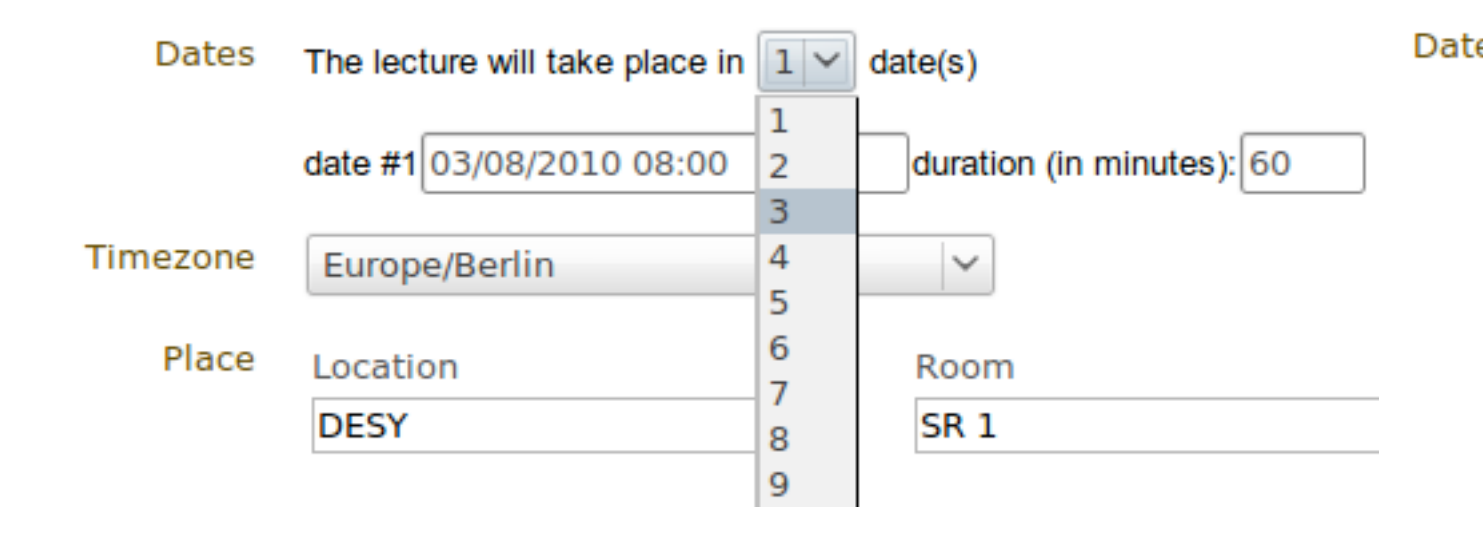

Test New Indico

#### August 2010

- 17 Aug Test Lecture Zeuthen (3/3) (protected) New!
- 10 Aug Test Lecture Zeuthen (2/3) (protected) New!
- 03 Aug Test Lecture Zeuthen (1/3) (protected) [New!]
- 03 Aug Test Conference Zeuthen (protected) (New!

| es | The lect | ture will take place in 3 🗸 da | ite(s)                 |    |
|----|----------|--------------------------------|------------------------|----|
|    | date #1  | 03/08/2010 08:00               | duration (in minutes): | 60 |
|    | date #2  | 10/08/2010 08:00               | duration (in minutes): | 60 |
|    | date #3  | 17/08/2010 08:00               | duration (in minutes): | 60 |

Anlegen einer sich wöchentlich wiederholenden Lecture, beim Anlegen der Veranstaltung

- Auswahl Häufigkeit
- Datum/Uhrzeit editieren
- create-Button

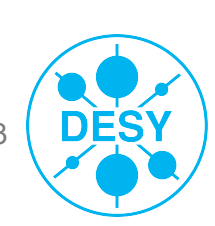

# Lecture V - Verlinkung

#### 

Europe/Berlin English 🚽 Login

#### Test Lecture Zeuthen (1/3)

by Mr. Donald Duck (Entenhausen)

Tuesday 03 August 2010 from 08:00 to 09:00 (Europe/Berlin) at DESY (SR 1)

Other occasions 2 3

🐑 Pov

Powered by CERN Indico | http://it-indico4.desy.de/event/3284 | Last modified: 30 July 2010 12:44

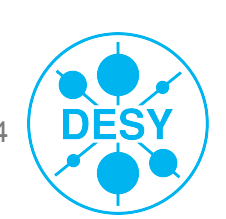

# Lecture VI - Ansichtenmenü

### Icons für:

- Navigation
- Ausdruck
- Export, Download, Layout
- Editiermodus
- >Tooltips für Buttons

### >iCal Export

Material download

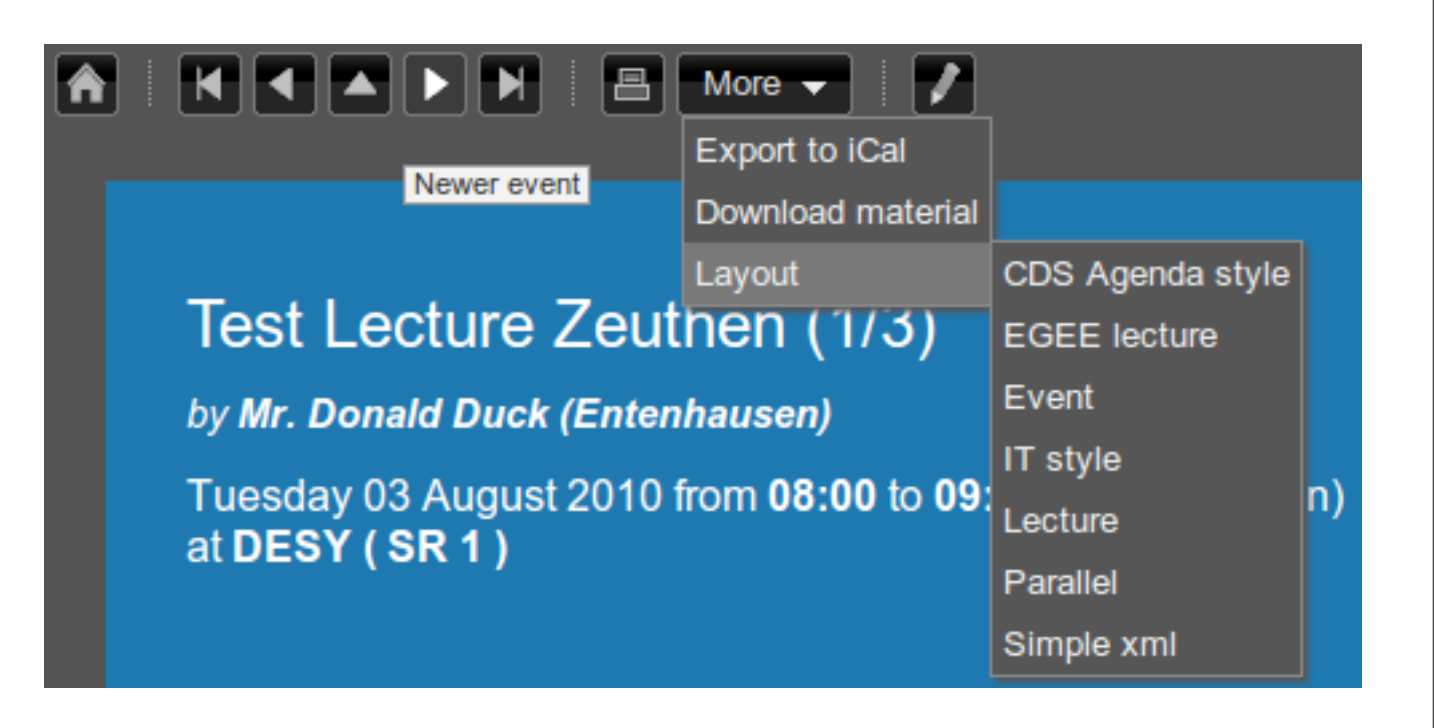

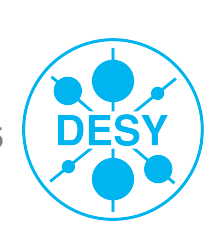

# **Meeting** I

# Mittlerer Veranstaltungstyp

### >Wenig Module

Lecture + Timetable

# >Geeignet für:

- Veranstaltungen bis zu einem Tag …
- ... wenn:

keine Registrierung / ePayment gebraucht und kein Call for Abstracts nötig

| General settings |
|------------------|
| Timetable        |
| Material         |
| Participants     |
| Evaluation       |
| Advanced options |
| Lists            |
| Protection       |
| Tools            |
| Logs             |
|                  |

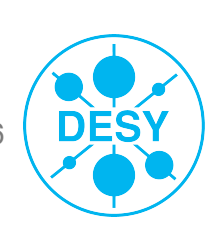

# **Meeting II - Ansicht angemedet**

| ▲ ► ► ► Filter More ▼                                                    | Europe/Berlin              | English 👻         | Logged in as Muffel, M. Logout |
|--------------------------------------------------------------------------|----------------------------|-------------------|--------------------------------|
|                                                                          |                            |                   |                                |
| Test Meeting Zeuthen                                                     |                            |                   |                                |
| Tuesday 02 August 2010 from <b>08:00</b> to <b>18:00</b> (Europo/Rarlin) |                            |                   |                                |
| at DESY (SR 1)                                                           |                            |                   |                                |
|                                                                          |                            |                   | Manage 🔻                       |
|                                                                          |                            |                   | Edit event                     |
|                                                                          |                            |                   | Clone event                    |
|                                                                          |                            |                   | Edit minutes                   |
|                                                                          |                            |                   | Compile minutes                |
|                                                                          |                            |                   | Manage material                |
|                                                                          |                            |                   |                                |
|                                                                          |                            |                   |                                |
|                                                                          |                            |                   |                                |
|                                                                          |                            |                   |                                |
|                                                                          |                            |                   |                                |
|                                                                          |                            |                   |                                |
|                                                                          |                            |                   |                                |
|                                                                          |                            |                   |                                |
|                                                                          |                            |                   |                                |
|                                                                          |                            |                   |                                |
|                                                                          |                            |                   |                                |
|                                                                          |                            |                   |                                |
| Powered by CERN Indico   http://it-indico4.desy.de/                      | event/3287   Last modified | : 30 July 2010 13 | :17                            |
|                                                                          |                            |                   |                                |

DES

# **Meeting III - Ansicht mit Timetable**

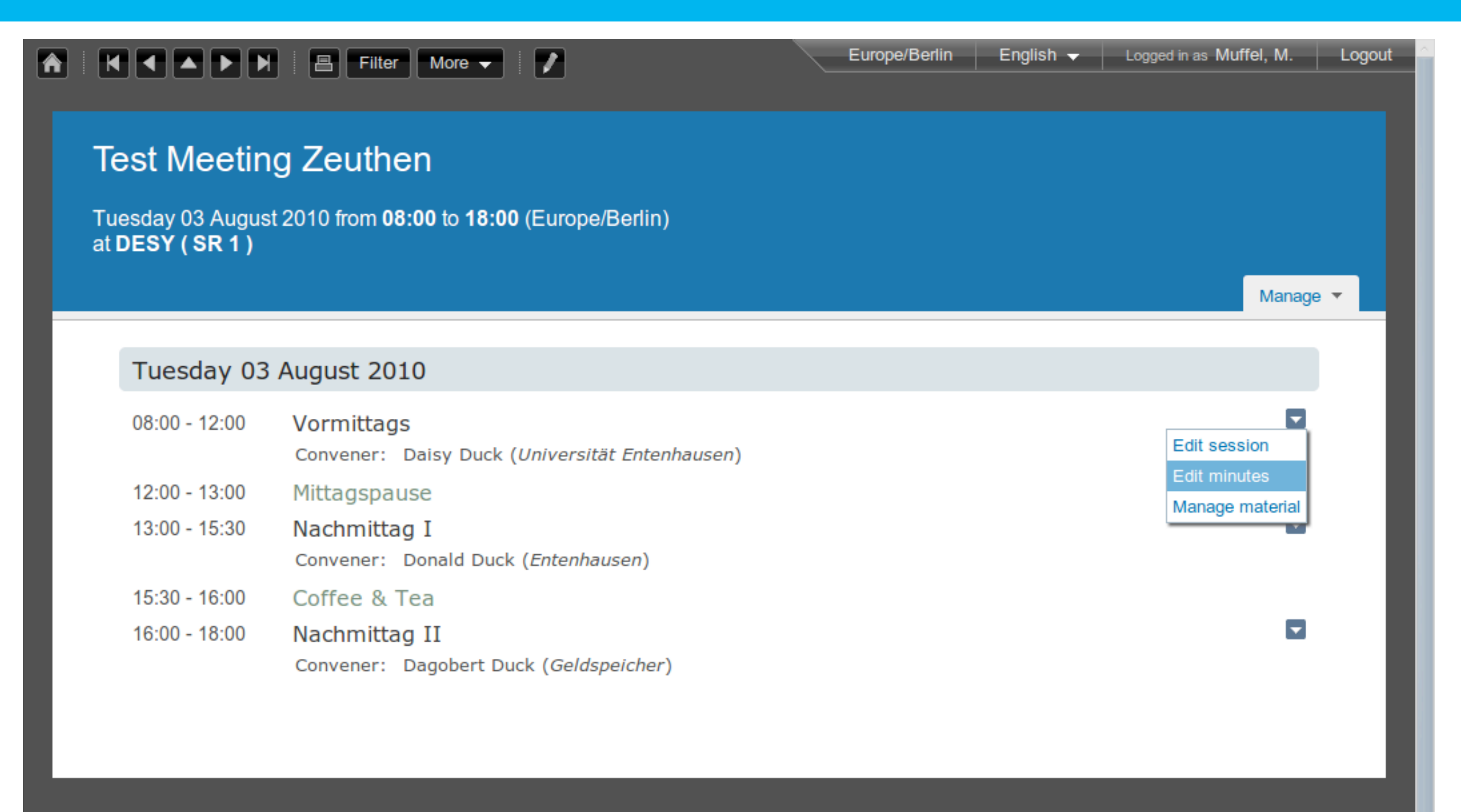

Powered by CERN Indico | http://it-indico4.desy.de/event/3287 | Last modified: 02 August 2010 09:16

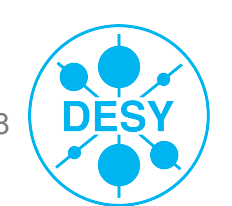

# Meeting IV - Protokolle schreiben

| A A A A A Filter More - I                                                                                                   | Europe/Berlin English 👻 Logge                   | ed in as Muffel, M. Logout |
|----------------------------------------------------------------------------------------------------|-------------------------------------------------|----------------------------|
| My minutes                                                                                                    | X                                               |                            |
| Test Meeting 2<br>Source 🔍 🗉 🖌 🖻 🛍 🚵 🏧 📥 🕸 🐼                                                                                | チャ 番 幸 🏾 🥔                                      |                            |
| Tuesday 03 August 20'<br>at DESY (SR 1)<br>B I U H X <sub>2</sub> x <sup>2</sup> H H (= + + + + + + + + + + + + + + + + + + | ≝ ≣ <b>8</b> 8 № ⊠ <b>Ξ</b> ₩ Ω ₩               |                            |
|                                                                                                    |                                                 | Manage 🔻                   |
| Tuesday 03 Au                                                                                                    |                                                 |                            |
| 08:00 - 12:00 Ve                                                                                                    |                                                 |                            |
| 12:00 - 13:00 M                                                                                                    |                                                 |                            |
| 13:00 - 15:30 N<br>C                                                                                                    |                                                 |                            |
| 15:30 - 16:00 C                                                                                                    |                                                 |                            |
| 16:00 - 18:00 N                                                                                                    |                                                 |                            |
|                                                                                                    |                                                 |                            |
|                                                                                                    |                                                 |                            |
| Save                                                                                                    | lose                                            |                            |
|                                                                                                    |                                                 |                            |
| Powered by CERN Indico   http://it-indico4.desy.de/ev                                                                       | vent/3287   Last modified: 02 August 2010 09:16 |                            |

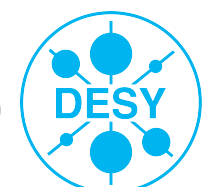

# **Conference** I

# >Großer Veranstaltungstyp

# Viele Module (exklusiv):

- Program (Gliederung in Tracks)
- Call for Abstracts
- Contributions (zentrales Dokumentenmanagement)
- Layout (Gestaltung)
- teilweise hinzuschaltbar

### >Gleiche Module:

mit mehr/erweiterten Optionen

### >Ansicht hat Navigationsmenü

# >Geeignet für:

 Alles, außer sich häufig wiederholende Veranstaltungen General settings Timetable Material Programme Abstracts Contributions Registration Layout Evaluation Advanced options Lists Protection Tools Logs

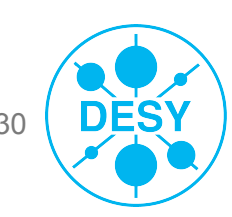

# **Conference II - Erzeugung**

Please, follow the steps to create a conference

#### Step 1: Choose a category

The event will be created in: Test New Indico

#### Step 2: Fill the main information of the conference

| Title      | Test Conference Zeuthen                            |
|------------|----------------------------------------------------|
| Start date | 03/08/2010 8:00                                    |
| End date   | 03/08/2010 18:00 Show events during these dates    |
| Timezone   | Europe/Berlin 🗸                                    |
| Place      | LocationRoomZeuthenTSR 1T                          |
|            | Address<br>Platanenallee 6<br>15738 <u>Zeuthen</u> |
|            | Show advanced options                              |
|            | Create conference                                  |

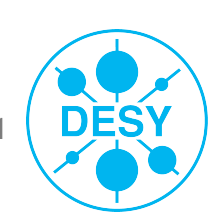

# **Conference III - Wahl der Kategorie**

|                               |                                                                                                    | Europe/Berlin | English 👻 👢     | ogged in as Muffel, M. | Logo   |
|-------------------------------|----------------------------------------------------------------------------------------------------|---------------|-----------------|------------------------|--------|
| ted Digital Conference        | Category chooser:                                                                                              |               | X               | <b></b>                | Search |
| e Create event <del>v</del> I | Home                                                                                                    | Go to         | parent category |                        |        |
| » Test » Indico-Schulunge     | Home                                                                                                    |               |                 |                        |        |
| Please, follow the steps to   | Accelerators (3 subcategories)                                                                                 |               |                 |                        |        |
|                               | Computing (5 subcategories)                                                                                    |               |                 |                        |        |
| Step 1: Choose                | DESY (7 subcategories)                                                                                         |               |                 |                        | _      |
| The event will be             | EuroFEL                                                                                                    |               |                 |                        |        |
| The event will be o           | HEP (4 subcategories)                                                                                          |               |                 |                        |        |
| Stan 2: Fill the              | LHC (4 subcategories)                                                                                          |               |                 |                        |        |
| Step 2. Fill the              | Miscellaneous categories and events                                                                            |               |                 |                        | _      |
| Title T                       | Photon Science                                                                                                 |               |                 |                        |        |
| Start dato                    | Test (3 subcategories)                                                                                         |               |                 |                        |        |
|                               | XFEL (47 subcategories)                                                                                        |               |                 |                        |        |
| End date                      |                                                                                                    |               |                 |                        |        |
| Timezone                      |                                                                                                    |               |                 |                        |        |
| Place L                       |                                                                                                    |               |                 |                        |        |
| Z                             | ie de la constant de la constant de la constant de la constant de la constant de la constant de la constant de |               |                 |                        |        |
| A                             | d                                                                                                    |               |                 |                        |        |
| F                             |                                                                                                    |               |                 | )                      |        |
|                               | 5738 Zeuthen                                                                                                   |               |                 |                        |        |

DESY

# **Participants I**

| When an event manager adds a participant, email petification will be cent v to the participant |
|------------------------------------------------------------------------------------------------|
| when an event manager adds a participant, email notification will be sent vito the participant |
| The list of participants is displayed V on the event page                                      |
| Users may not apply v to participate in this event                                             |
| Participation requests must be approved by the event managers (you)                            |
|                                                                                                |
| Add new participant Invite participant Search participant Attendance statistics                |
| ✓ □ Name Status Presence                                                                       |
| Send email to                                                                                  |
| Inform about adding                                                                            |
| Export to Excel                                                                                |
| Remove participant                                                                             |
|                                                                                                |

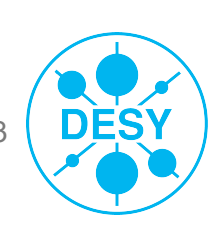

# **Participants II**

### >Nur in Lecture und Meeting

"kleine" Ausgabe der Registrierung

# >Möglich ist

- Hinzufügen von Teilnehmern
- Einladen von Teilnehmern
- EMail Versand
- minimale Teilnehmerstatistik
- Export der Teilnehmerliste in csv-Datei (Excel)

Pending participants:

Go back to: Participants list

#### Attendance Statistics of

#### Invited participants 0 Rejected invitations 0 Added participants 1 Refused to attend 0 Pending participants 0

#### Define new participant

| Title       | Ms. V                   | _                  |
|-------------|-------------------------|--------------------|
| Family name | Duck                    | _                  |
| First name  | Daisy                   | _                  |
| Affiliation | Universität Entenhausen | _                  |
| Email       | indico-test2@desy.de    | _                  |
| Address     |                         | _                  |
|             |                         |                    |
|             |                         |                    |
| Telephone   |                         |                    |
| Fax         |                         | _                  |
|             | submit cancel           |                    |
|             |                         |                    |
|             | Add new participant     | Invite participant |
|             | 🔽 🗌 Name 🛛 Statu        | is Presence        |
|             | Daisy Duck adde         | d n/a              |
|             |                         |                    |

# **Evaluation**

#### >Generierung von Umfrage Formularen

- >In allen Veranstaltungstypen
  - In conference zuschaltbar
- >Auswertungsstatistik
- >Export/Import Funktion (XML)

| Statistics                |              |     |
|---------------------------|--------------|-----|
| * 1. Passwort             | . ?          |     |
| <ul> <li>Haloo</li> </ul> |              |     |
| <ul> <li>asdf</li> </ul>  |              |     |
| * 2. 1. Vote 🤇            |              |     |
|                           | Hr Mueller   | 50% |
|                           | Fr Meyer     | 50% |
|                           | Fr Schulz 0% |     |
| * 3. 2. Vote 🔇            | 0            |     |
|                           | Hr Mueller   | 50% |
|                           | Fr Meyer 0%  |     |
|                           | Fr Schulz    | 50% |

| Evaluation for                                 | _ast Test EPayment                                           |
|------------------------------------------------|--------------------------------------------------------------|
| You will submit this form as "MUFFEL, Morgen". | Fields marked with * are mandatory.                          |
| *1. Passwort                                   |                                                              |
| *2. 1. Vote                                    | Hr Mueller 💌                                                 |
| *3. 2. Vote                                    | Fr Meyer                                                     |
| submit                                         | cancel                                                       |
|                                                | Marcus Dramburg   Indico Schulung HH   07.02.2012   Seite 35 |

# Material I

#### >Allgemeine Dokumente in die Veranstaltung laden

#### >Werden auf der Eventseite angezeigt

Unterteilt nach Kategorien (Paper, Pictures, etc.)

### >Geeignet für:

- Lageplan, Hotellisten, etc.
- generell: Zusatzinformationen f
  ür alle Teilnehmer

#### Rechteverwaltung auf per Dokumentbasis

| Add Ma     | aterial                |  |
|------------|------------------------|--|
| 🗏 pap      | er 💥 🍃                 |  |
| <b>±</b> ; | absTest.pdf 💢 🍃        |  |
|            |                        |  |
|            |                        |  |
| Edit F     | Resource               |  |
| Inform     | nation Access Control  |  |
| Status:    | Public (from parent) 🗸 |  |
| Allowe     | ed users               |  |
|            |                        |  |
|            |                        |  |
| Add        | Existing               |  |
|            |                        |  |
|            |                        |  |
| Save       | Cancel                 |  |

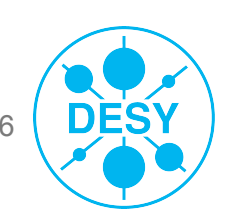
# **Material II**

## Internal Page Files

- Material Upload Dialog
- Unter Material type -> other wählen
- Eintragen Achtung: Case Sensitive
- Nach erstem Eintrag auswählbarer Materialtyp

| Mat                                           | erialtyp                                                                                                    |                    |                                                                                                    | Choose File 📓 Cluste                                                                                                    | r_from_Scratch.pd                                                         | f   |
|-----------------------------------------------|----------------------------------------------------------------------------------------------------|--------------------|----------------------------------------------------------------------------------------------------|----------------------------------------------------------------------------------------------------|---------------------------------------------------------------------------|-----|
| Mate<br>nich                                  | erialien unter diesem La<br>It auf Startseite angeze                                                                                                    | abel werden<br>igt | Material type                                                                                       | Convert to PDF (when Internal Page Files                                                                                              | n applicable)                                                             | t   |
| Ex<br>Add<br>□ S                              | Material Slides X 7 afsConfAgenda1.pdf X 7 to the files X 7 to the files X |                    | This will be the fi<br>select who will be<br>Same people<br>everyone, bu<br>Only me and<br>Everyone | irst resource of type <b>Inte</b><br>e able to access this mat<br>e as parent Conference (<br>ut can change)<br>d the users I specify | r <b>nal Page Files</b> . Ple<br>terial type:<br>currently <b>open</b> to | ase |
| Dates:<br>Timezone:<br>Location:<br>Material: | Cluster_from_Scratch.pdf 💥 🏹<br>07 February 2012 (08:00-18:00)<br>Europe/Berlin<br>Universe<br>Slides                                                                                                    |                    | Marcus Drambur                                                                                      | Create Resource                                                                                                    | 2<br>07.02.2012   <b>Seite</b> 37                                         |     |

Upload Material

Location

Basic

Advanced

Local file

External resource (hyperlink)

[X]

# **Material - Eventseite**

#### Existing material

#### Test Call for Abstracts with PDF upload

#### Add Material

#### 🗉 Slides 💢 🍃

#### 🕀 absTest.pdf 💥 🍃

- 🗄 Dramburg0308.pdf 💢 🍃
- MoFr\_BSKR\_Richtung\_BTHF.pdf 💥 🌄
- MoFr\_BZTH\_Richtung\_BEIW.pdf 💥 🌄

#### 🗉 Poster 💥 🍃

- 🕀 meetingViewMitTimetable.png 💥 🍃
- 🕀 evaluationView.png 💢 🌄
- 🖻 Paper 💢 🍃
  - 🗄 intro-to-git.pdf 💥 🍃

#### 11-15 April 2011 DESY Europe/Berlin timezone

#### Overview

- Call for Abstracts
- ... View my abstracts
- Submit a new abstract
- Timetable

Author index

#### Book of abstracts

# Dates:from 11 April 2011 08:00 to 15 April 2011 18:00Timezone:Europe/BerlinLocation:DESY<br/>Notkestr. 85<br/>22607 Hamburg<br/>Room: Aula

Test if it is possible to combine indicos call for abstracts with a link to apdf upload script.

#### Material: Paper Poster Slides

#### Test Call for Abstracts with PDF upload 11-15 April 2011 DESY Europe/Berlin timezone

# Overview Call for Abstracts L. View my abstracts L. Submit a new abstract Timetable Author index Book of abstracts evaluationView.png (12 KB - 27.10.2010 14:56:36) meetingViewMitTimetable.png (70 KB - 26.10.2010 09:17:39)

# Program

- Nur in Conference verfügbar
- >Grundlegende Struktur festlegen
- Einteilung erfolgt in Tracks
- Tracks lassen sich Veranwortliche zuweisen
- >Sinnvoll erst im Zusammenspiel mit "Call for Abstracts"
  - Arbeitsteilung im Reviewprozess
  - Konfiguration erzeugt Auswahlmöglichkeit im Formular zum Einreichen der Abstracts
- Tracks lassen sich Sessions zuordnen

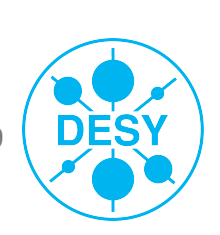

# **Program - Creating Tracks**

| Program de                                 | escription                                                                                  | Creating new track (basic data)               |
|--------------------------------------------|---------------------------------------------------------------------------------------------|-----------------------------------------------|
| Beispielprogra                             | mm einer Veranstaltung. Unterteilung in 3 Tracks (Themenschwerpunkte). Modify               | Title Thema A                                 |
| Tracks                                     |                                                                                             | Description Alles was sich mit A beschäftigt. |
|                                            | No track defined<br>remove selected add track                                               |                                               |
|                                            |                                                                                             | ok cancel                                     |
| General settings<br>Timetable              | Program description                                                                         |                                               |
| Material<br><b>Programme</b>               | Beispielprogramm einer Veranstaltung. Unterteilung in 3 Tracks (Themenschwerpunkte). Modify | *Track classification                         |
| Abstracts<br>Contributions<br>Registration | Tracks                                                                                      | Thema A                                       |
| Layout<br>Evaluation                       | <ul> <li>Thema A</li> <li>Alles was sich mit A beschäftigt.</li> </ul>                      | Alles was sich mit A beschäftigt.             |
| Advanced options                           | Thema B Alles zum Thema B.                                                                  |                                               |
| Lists<br>Protection                        | Thema C     Themengebiet C.                                                                 | Thema B     Alles zum Thema B.                |
| Tools<br>Logs                              | remove selected add track                                                                   | Thema C                                       |
|                                            |                                                                                             | Themengebiet C.                               |

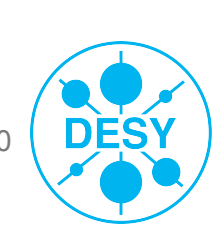

## **Abstracts**

- Zuschaltbares Modul f
  ür Conference
- >Webformular für Eingabe des Abstracts
- >Formular bietet Konfigurationsmöglichkeiten
- >Benachrichtigungstemplates f
  ür Submitter
- Track Auswahl f
  ür Submitter
- Trackverantwortliche benutzen Liste (Auszug) f
  ür den Reviewprozess
- >Angenommenes Abstract -> Contribution -> Timetable
- >Abgewiesenes Abstract -> Benachrichtigung via Template

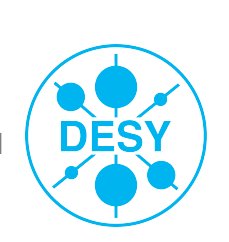

## **Abstracts - Types of Contributions**

Sollen für einen Call for Abstracts sowohl Abstracts für Talks, als auch Poster zugelassen werden und sollen diese unterscheidbar sein, so müssen die zugelassenen Typen unter "General Settings" im Feld "Types of contributions" definiert werden. Diese Typen erscheinen dann auf dem Formular zum Einreichen des Abstract als Auswahlliste.

| Types of Orester Contributions                                                                                                    |                                                                                                 | remove<br>add                                                                                        |
|----------------------------------------------------------------------------------------------------|-------------------------------------------------------------------------------------------------|----------------------------------------------------------------------------------------------------|
| Overview<br>Call for Abstracts<br>Usew my abstracts<br><b>Submit a new</b><br><b>abstract</b><br>Timetable<br>Author index<br>Book of abstracts | Please note that fields marked with          Main data         *Title         *Abstract content | Create contribution type         Name       Talk         Description                                 |
|                                                                                                    | Presentation<br>type<br>not specified<br>not specified<br>Poster<br>Talk<br>Tutnors             | create       cancel         Marcus Dramburg       Indico Schulung HH       07.02.2012       Seite 42 |

## **Abstracts - Setup**

| General settings |                                                                                                    |
|------------------|----------------------------------------------------------------------------------------------------|
| Timetable        | Setup Preview List of Abstracts Book of Abstracts Setup                                                                    |
| Material         |                                                                                                    |
| Programme        | Current status ENABLED DISABLE                                                                                             |
| Abstracts        | Submission Friday 15 October 2010                                                                                          |
| Contributions    | start date                                                                                                    |
| Registration     | Submission Wednesday 30 March 2011                                                                                         |
| ayout            | end date                                                                                                    |
| Evaluation       | Modification Tuesday 05 April 2011<br>deadline                                                                             |
| Advanced options | Announcement Upload your Abstract                                                                                          |
| Lists            | Email To List:                                                                                                    |
| Protection       | notification on<br>submission                                                                                              |
| Fools            | An email is automatically sent to the submitter after their abstract submission. This email will also be sent to the email |
| .ogs             | addresses above this line.                                                                                                 |
|                  | Misc. Options Allow multiple tracks selection<br>Make track selection mandatory                                            |
|                  | Abstract fields   Content (mandatory - no char. limit)                                                                     |
|                  | Enabled field Summary (optional - no char. limit)                                                                          |
|                  | Disabled field remove add                                                                                                  |
|                  | Late<br>submission<br>authorised<br>users Add user to list                                                                 |
|                  | Email<br>notification remove                                                                                               |
|                  | templates                                                                                                    |

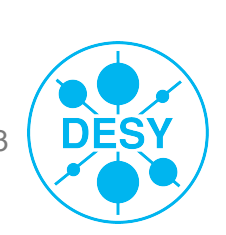

Marcus Dramburg | Indico Schulung HH | 07.02.2012 | Seite 43

## **Abstracts - List of Abstracts**

>Bietet Übersicht aller Abstracts

>Apply Filters bietet Konfiguration der Ansicht

>Steuerung Reviewprozess

| General settings |                                                                                       |
|------------------|---------------------------------------------------------------------------------------|
| Timetable        | Setup Preview List of Abstracts Book of Abstracts Setup                               |
| Material         | Ouick search: Abstract ID seek it                                                     |
| Programme        | Displaying 0 abstracts                                                                |
| Abstracts        | Apply filters                                                                         |
| Contributions    | Add new Accept Reject Merge Author list Export to: 🗺 🖷 🖽                              |
| Registration     |                                                                                       |
| Layout           | Select: All, None                                                                     |
| Evaluation       | ID IN Title Primary Author(s) Tracks Type Status Acc. Track Acc. Type Submission date |
| Advanced options | Add new Accept Reject Merge Author list Export to: 🕷 🔂 🔤                              |

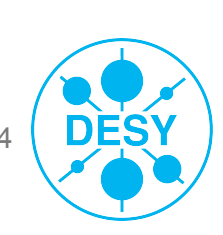

## **Abstracts - Liste & Buch**

## >Liste:

- PDF Export einzelner/mehrer/aller Abstracts
- Grenze liegt bei 80+ Abstracts (Browser Timeout)
- Bis PDF Export überarbeitet -> Alternative: indico.desy.de/cgi-bin/indicoServices.cgi (Indico Account)
- CSV-Export der Liste (Excel)
- Zusammenführen von Abstracts

## >Buch:

- aller Abstracts (Einschränkungen gelten auch hier)
- Optional verfassbarer Einleitungstext

<u>https://</u>

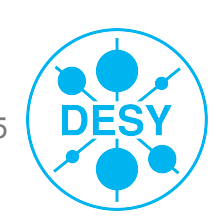

## **Abstracts - Notification Templates**

- Die Notification Templates dienen der automatischen Benachrichtung der Autoren und Submitter über Statusänderung ihres Abstracts.
- >Werden verschickt bei Wechsel zu Accepted, Merged und Rejected.
- >Durch Benutzung von Variablen nur einmal schreiben. Namen, EMailadressen, etc. werden automatisch eingesetzt (wenn entsprechend konfiguriert)

# **Abstracts - Notification Templates**

| Email<br>otification<br>templates                                                                                                    | remove     Step 2:       add     Compose the design of the second second secon | c Compose the email<br>e email that will be automatically sent in the abstract reviewing process, inserting tags as need                                                                                                    | ed |
|----------------------------------------------------------------------------------------------------|----------------------------------------------------------------------------------------------------|----------------------------------------------------------------------------------------------------|----|
| etup       Preview       List of Abstracts       Book of Abstracts Setup         Step 1: Assign a name to the template         Give this email template a name; this is for your own convenience so that you can edit it later.         Title | CC addresses<br>Subject<br>Body                                                                                                    | ssesSubmitters<br>Primary authors<br>es<br>dy                                                                                                    |    |
| Description         Step 3: Choose the condition that trig         This email will be sent when an abstract is accepted, rejected or mail         Condition         in status ACCEPTED         in status ACCEPTED         in status MERGED    | ggers the email                                                                                                    | Available tags:         %(conference_title)s         %(conference_URL)s         %(abstract_title)s         %(abstract_track)s         %(contribution_type)s         %(submitter_first_name)s         %(submitter_family_name)s         %(abstract_URL)s         %(abstract_id)s         %(abstract_id)s         %(merge_target_abstract_id)s         %(merge_target_submitter_first_name)s         %(merge_target_submitter_first_name)s         %(merge_target_submitter_first_name)s         %(merge_target_submitter_first_name)s         %(merge_target_submitter_first_name)s |    |

Important: The character '%' is reserved. To write this character, use '%%'.

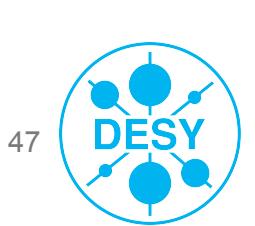

Marcus Dramburg | Indico Schulung HH | 07.02.2012 | Seite 47

# Contributions

#### >Nur in Conference verfügbar

#### Verwaltungsstruktur f ür alle Beitr äge (paper, poster, presentation)

>Beiträge hier anlegen und in Session verschieben

|                  | 🛃 Id                                                                       | Date    | Duration    | Туре     | Title        | Presenter              |
|------------------|----------------------------------------------------------------------------|---------|-------------|----------|--------------|------------------------|
|                  | 0                                                                          |         | 00h20'      |          | Test Contrib | GANS, Gustav           |
|                  |                                                                            |         |             |          | Total Dur    | ation of Selected: 0h2 |
|                  |                                                                            |         |             |          |              |                        |
|                  |                                                                            | . )     |             |          |              |                        |
| m                | ove selecte                                                                | ed      |             |          |              |                        |
| m                | ove selecte                                                                | ed      |             |          |              |                        |
| mo<br>Mo         | ove selecto                                                                | ontrib  | outions int | o a sess | sion         |                        |
| Mo<br>Co         | ove selecte                                                                | contrib | outions int | o a sess | sion         |                        |
| Mo<br>Co         | ove selecter<br>oving of<br>ontribution<br>ids to be<br>moved              | ontrib  | outions int | o a sess | sion         |                        |
| Mo<br>Co<br>Targ | ove selecter<br>oving (<br>ontribution<br>ids to be<br>moved<br>et session | ontrib  | outions int | o a sess | sion         |                        |
| M Co<br>Co       | ove selected<br>oving (<br>ontribution<br>ids to be<br>moved<br>et session | ontrib  | utions int  | o a sess | sion         |                        |

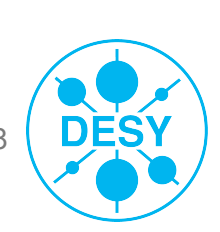

# **Timetable I**

- Zeitlicher Ablauf der Veranstaltung
- >Unterteilung in Sessions, Pausen, Contributions
- Contributions direkt in Timetable nur f
  ür kleine Veranstaltungen sinnvoll
- >Besser: Contributions -> Session
- Parallele Sessions möglich
- >Achtung: "move timetable content" (General Settings) nicht immer erwünscht

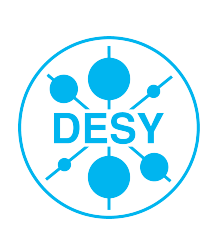

# **Timetable II**

| ome Create event 🔻                                                     | My profile       | Help 🔻                                                                        |                                                                                        |                                             |
|------------------------------------------------------------------------|------------------|-------------------------------------------------------------------------------|----------------------------------------------------------------------------------------|---------------------------------------------|
| ome » Test » Indico-Schu                                               | lungen » Test N  | New Indico                                                                    |                                                                                        |                                             |
| Test Conference                                                        | 1 30 July        |                                                                               |                                                                                        | Created by MUFFEL, Morgen                   |
| View event page<br>General settings<br><b>Timetable</b>                | Time<br>Fri 30/0 | etable (from Fri 30/07 to Fri 30/07 <mark>[edit]</mark> Timezone: Europe/Berl | in)                                                                                    |                                             |
| Material                                                               | -                |                                                                               |                                                                                        |                                             |
| Programme<br>Contributions<br>Layout<br>Evaluation<br>Advanced options | 15:00            | In der Hängematte: Ohne Geld aber ausgeschlafen                               | Create a new session<br>Add interval to:<br>In der Hängematte<br>Baden im Geldspeicher | Add new<br>Session<br>Contribution<br>Break |
| Lists                                                                  |                  | SR 1 / Geb. 1, DESY                                                           |                                                                                        | 15:00 - 17:00                               |
| Protection                                                             | 17:00            | Baden im Geldspeicher: Besser reich sein                                      |                                                                                        |                                             |
| Tools                                                                  |                  | SR 1 / Geb. 1, DESY                                                           |                                                                                        | 17:00 - 18:00                               |
| Logs                                                                   | 18:00            | Geldspeicherneid                                                              |                                                                                        | KLEVER, Klaas                               |
|                                                                        |                  | SR 1 / Geb. 1, DESY                                                           |                                                                                        | 18:00 - 18:20                               |
|                                                                        |                  |                                                                               |                                                                                        |                                             |

19:00

DÈŚY

# **Timetable III**

| Integrated Digital Conference                                         |                                                                                                    | ▼ Search                       |
|-----------------------------------------------------------------------|----------------------------------------------------------------------------------------------------|--------------------------------|
| Home Create event 👻 My profile He                                     |                                                                                                    |                                |
| Home » Test » Indico-Schulungen » Test New Ind                        | Add Session X                                                                                         |                                |
| Test Conference 1 30 July                                             | TitleSub-title                                                                                        | Created by MUFFEL, Morgen      |
| View event page                                                       | Description                                                                                           |                                |
| General settings Timetable Fri 30/07 Material Programme Contributions | Place Location Room<br>DESY ▼ SR 1 / Geb. 1 ▼<br>Inherit from parent: SR 1 / Geb. 1 (DESY)<br>Address | Add new 👻   Reschedule         |
| Layout<br>Evaluation<br>Advanced options                              | Notkestr. 85<br>22607 Hamburg                                                                         |                                |
| Lists SR 1/<br>Protection Tools SR 1/                                 | Date 2010/07/30<br>Time 18:20 - 19:20<br>Color Choose a color -                                       | 15:00 - 17:00<br>17:00 - 18:00 |
| Logs 18:00 Gelds<br>SR 1/                                             | Convener(s)<br>e e e e e<br>e e e e e<br>e e e e e<br>e e e e                                         | KLEVER, Klaas<br>18:00 - 18:20 |
| 19:00                                                                 | Block # 6F390D Cancel<br>Text # FFEDDF<br>Powered by CERN Indico                                      |                                |

DES

# Registration

## >Nur in Conference verfügbar

## >Konfigurierbares Formular

- vorgefertigte Abschnitte
- selbstverfertigte Abschnitte

## >Darstellung Registrantenliste

- Exportfunktion --> Excel (\*.csv), PDF
- Anzeigefilter konfigurierbar

## Voraussetzung f ür ePayment

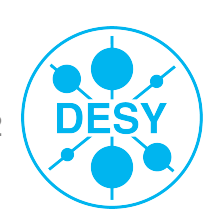

# **Registration - Setup**

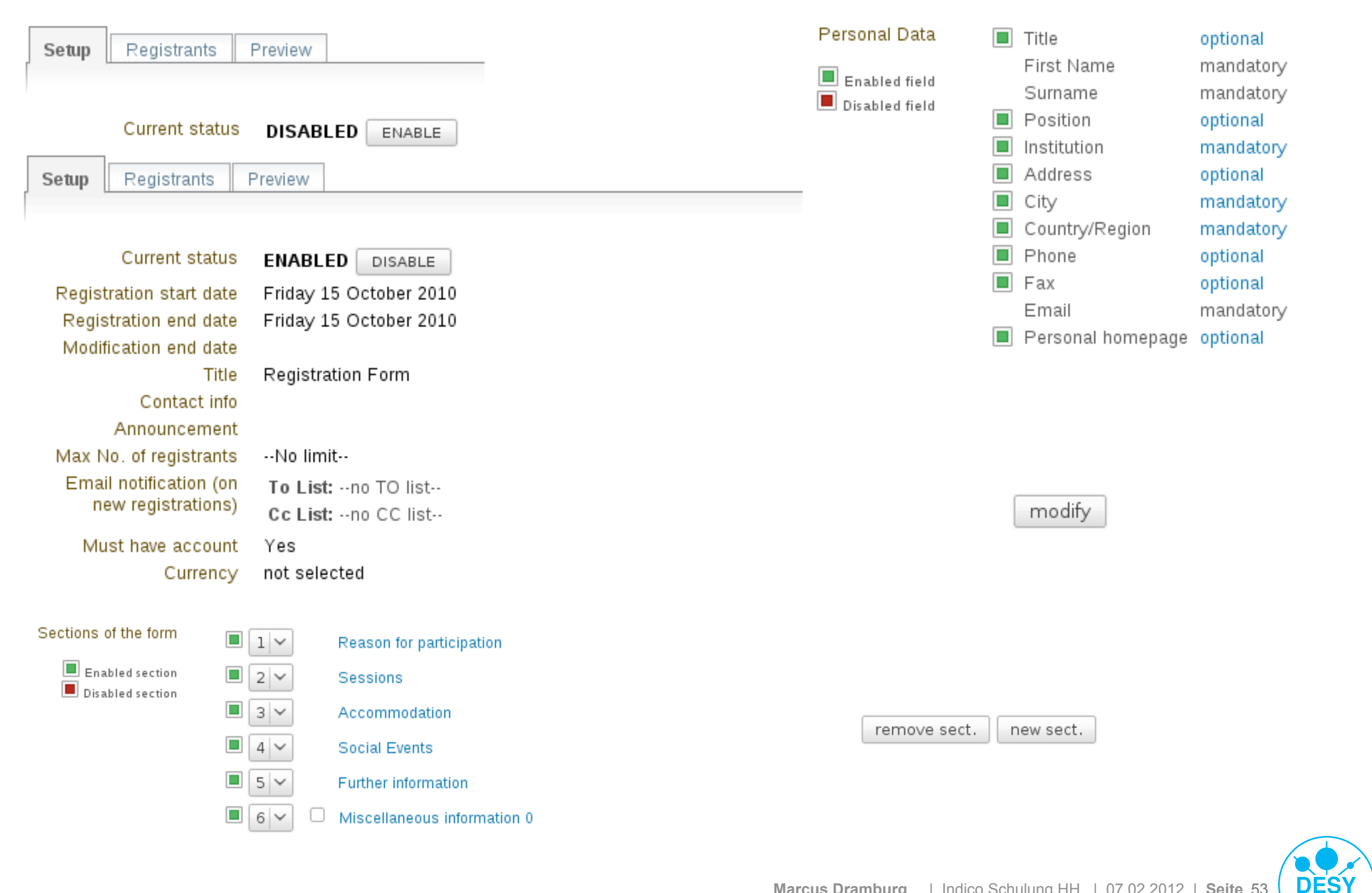

# **Registration - Creating Form Fields**

#### Registration form Section: Miscellaneous information 0

Go back to: Registration form setup

#### Registration form Section: Conference Fee

Go back to: Registration form setup

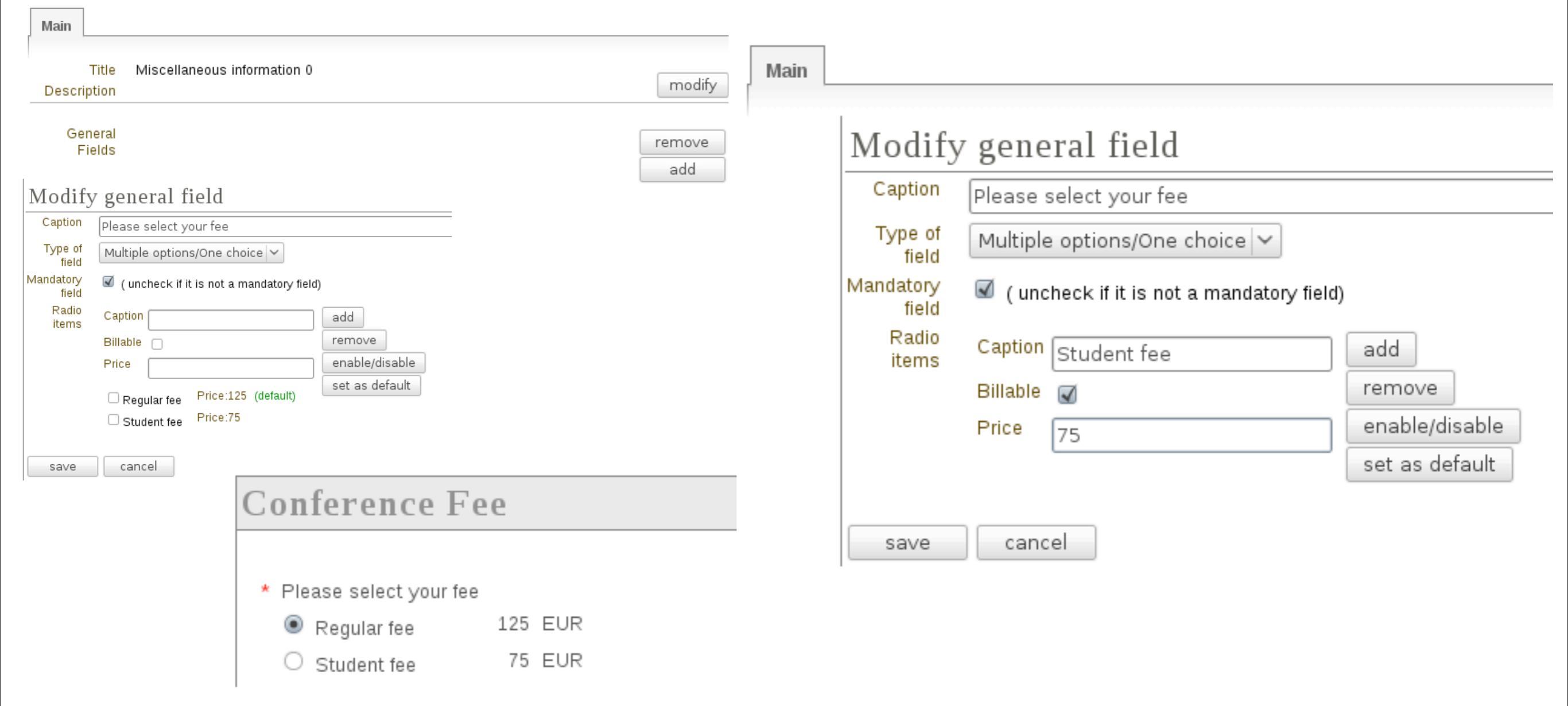

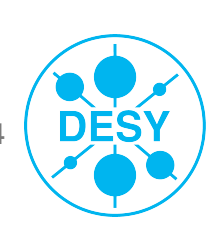

Marcus Dramburg | Indico Schulung HH | 07.02.2012 | Seite 54

# **Registration - ePayment Preconditions**

#### Vor Aktivierung sind die notwendigen Personen bei V3 zu informieren, um

- Ein Buchungskonto für Ihre Veranstaltung zu erstellen.
- Die eingehenden Zahlungen diesem Konto gutzuschreiben

#### Hierzu werden von Ihnen Daten benötigt

- Der Name und die ID der Konferenz
- Zwei Ansprechpartner auf Seiten der Konferenzverwaltung
- Datum Registrierung und Veranstaltung
- >Bei Aktivierung Mail an V3

## >Näheres hierzu unter:

http://www-it.desy.de/support/services/conferencing/Indico\_ePay\_V3.html

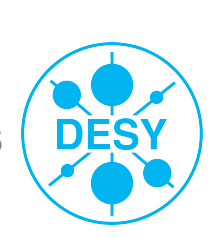

# **Registration - ePayment**

| Setup Regis             | trants Preview e-payment                                                                                                    |  |
|-------------------------|----------------------------------------------------------------------------------------------------|--|
| Current<br>status       | <b>ENABLED</b> DISABLE                                                                                                    |  |
| detail of<br>Payment    | TEST BANK<br>TEST ACCOUNT<br>TEST BANK CODE<br>TEST IBAN                                                                                                    |  |
| Mandatory<br>Conditions | This conditions are: DISABLED<br>CANCELLATION :<br>All refunds requests must be in writing by mail to the<br>Conference Secretary as soon as possible.<br>The Conference committee reserves the right to refuse<br>reimbursement of part or all of the fee in the case of late<br>cancellation. However, each case of cancellation would be |  |
| Conditions              | modify                                                                                                    |  |

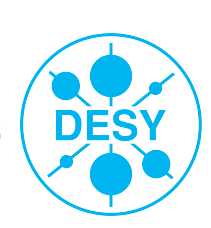

# **Registration - Additional Services**

#### >Zusatzdienste unter:

https://indico.desy.de/cgi-bin/indicoServices.cgi

#### Transaktions Logfiles ansehen

Wer hat bezahlt?

Manuell Links f
ür das elektronische Bezahlverfahren erzeugen (per Registrant)

>... andere Funktionen rings um Indico

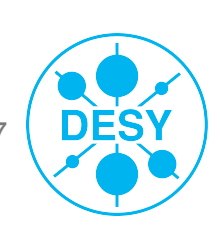

## **Registration - Registrant List**

Setup Registrants Preview e-payment

Displaying 10 registrants

Apply filters | Columns to display

| Ad   | dd new Remove     | Email Print badges       | Show stats Export to:         | 🛃 🛃   |             |                             |      |               |              |
|------|-------------------|--------------------------|-------------------------------|-------|-------------|-----------------------------|------|---------------|--------------|
| Sele | ct: All, None     |                          |                               |       |             |                             |      |               |              |
|      | 🗷 Name            | Email                    | Institution                   | Phone | City        | Country                     | Paid | Payment<br>ID | Amount       |
|      | BERBER, Christine | christine.berber@desy.de | DESY · HASYLAB ·<br>PETRA III |       | Tirana      | ALBANIA                     | Yes  | c1936r12      | 61.00<br>EUR |
|      | DRAMBURG, Marcus  | indico-test4@desy.de     | IT                            |       | Hamburg     | AFGHANISTAN                 | No   | c1936r14      | 59.00<br>EUR |
|      | DRAMBURG, Marcus  | marcus.dramburg@desy.de  | IT                            |       | Hamburg     | AFGHANISTAN                 | No   | c1936r16      | 50.00<br>EUR |
|      | DUCK, Daisy       | indico-test1@desy.de     | Universität Entenhausen       |       | Entenhausen | UNITED STATES OF<br>AMERICA | No   | c1936r13      | 85.00<br>EUR |
|      | DUCK, Oma         | indico-test5@desy.de     | Landhof                       |       | Entenhausen | AMERICAN SAMOA              | No   | c1936r3       | 35.00<br>EUR |
|      | DØCK, Dønald      | indico-test3@desy.de     | Hängematte                    |       | Entenhausen | UNITED STATES OF<br>AMERICA | No   | c1936r11      | 20.00<br>EUR |
|      | FALLADA, Hans     | indico-test8@desy.de     | PEN                           |       | Paris       | FRANCE                      | No   | c1936r9       | 15.00<br>FUR |

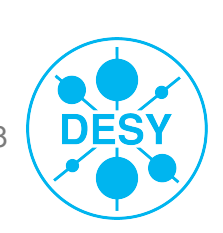

Marcus Dramburg | Indico Schulung HH | 07.02.2012 | Seite 58

# Layout I

>Überarbeitung der Gestaltungsmöglichkeiten
>4 Reiter:

- Layout customization (Stylesheets, Color header, Logo)
- Conference header (Announcement, Search box, Now happening)
- Menu (Navigationsmenü, Seiten ausblenden oder neuanlegen)
- Images (Grafiken/Bilder hochladen)

>Support nur für von IT bereitgestellte Stylesheets

>Bis Einführung ein Stylesheet im DESY-Layout?

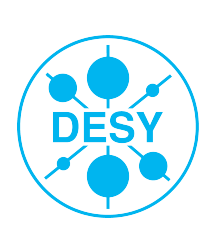

# Layout II - Stylesheets

## >Apply stylesheet

- Vorschau Konferenzseite
- Auswahlmenü Templates
- setzt Auswahl direkt um
- ändert Farbe, Form und Lage der Elemente

#### >Upload stylesheet

 Stylesheet des Default Layout kann heruntergeladen, verändert und wieder in die Konferenz geladen werden

| ayout customization           | Conference header Menu Images                                                                                                    |
|-------------------------------|----------------------------------------------------------------------------------------------------|
| Stylesheets                   |                                                                                                    |
| Currently used stylesheet     | No stylesheet has been applied                                                                                                    |
| Apply stylesheet              | Click here in order to select one of the default stylesheets                                                                                           |
| Upload your own<br>stylesheet | If you want to fully customize your conference page you can create your own<br>stylesheet and upload it. An example stylesheet can be downloaded here. |
|                               | Durchsuchen Upload stylesheet                                                                                                    |

| Select to switch templates              | template0 | $\mathbf{\vee}$ | Take template in use |
|-----------------------------------------|-----------|-----------------|----------------------|
| Download css<br>Back to management area |           |                 |                      |

#### Auswahlmenü für stylesheet templates

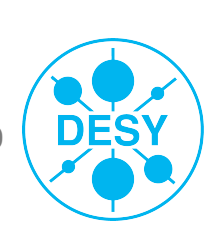

# Layout III - Apply Stylesheet

|                                                                                                    | Europe/Berlin       | English 👻 Log | ged in as Muffel, M. | Logout  |
|----------------------------------------------------------------------------------------------------|---------------------|---------------|----------------------|---------|
| Select to switch templates template1 V Take template in use<br>Download css<br>Back to management area |                     |               |                      |         |
| Test Conference 1                                                                                      |                     |               |                      |         |
| 29 July 2010 DESY                                                                                      |                     |               | s                    | earch   |
|                                                                                                    |                     |               |                      |         |
| <b>Overview</b> Scientific Programme Timetable Contribution List                                       | Author index My cor | ference       |                      |         |
|                                                                                                    |                     |               |                      | support |

Test conference for doing some presentation screenshots.

| Dates:    | 29 July 2010 (08:00-18:00)                                                                                                    |
|-----------|----------------------------------------------------------------------------------------------------|
| Location: | DESY<br>Notkestr. 85<br>22607 Hamburg<br>Room: SR 1 / Geb. 1<br>Powered by CERN Indico I http://it-indico4.desy.de/event/3282   Last modified: 30 July 2010 08:28 |
|           | 9                                                                                                    |

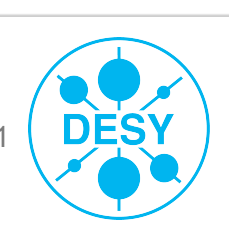

Marcus Dramburg | Indico Schulung HH | 07.02.2012 | Seite 61

# **Layout IV - Conference Header**

#### >Announcement

- Anzeige von Textnachrichten auf der Konferenzstartseite
- wird in separater Zeile unter dem Header angezeigt
- Nachricht -> save -> automatisch Enabled

#### Conference header features

- aktivieren/deaktivieren search box
- "Now happening..." bei Aktivierung und vorhandener Timetable erfolgt während der Konferenz auf Startseite eine Einblendung der aktuellen Sessions/Contributions

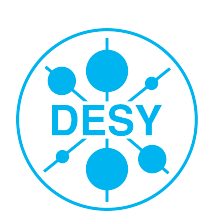

# Layout IV - Images

- Bilder können direkt in Veranstaltung geladen ...
- Jund auf den Konferenzseiten mittels Link eingebunden werden

Löschbar

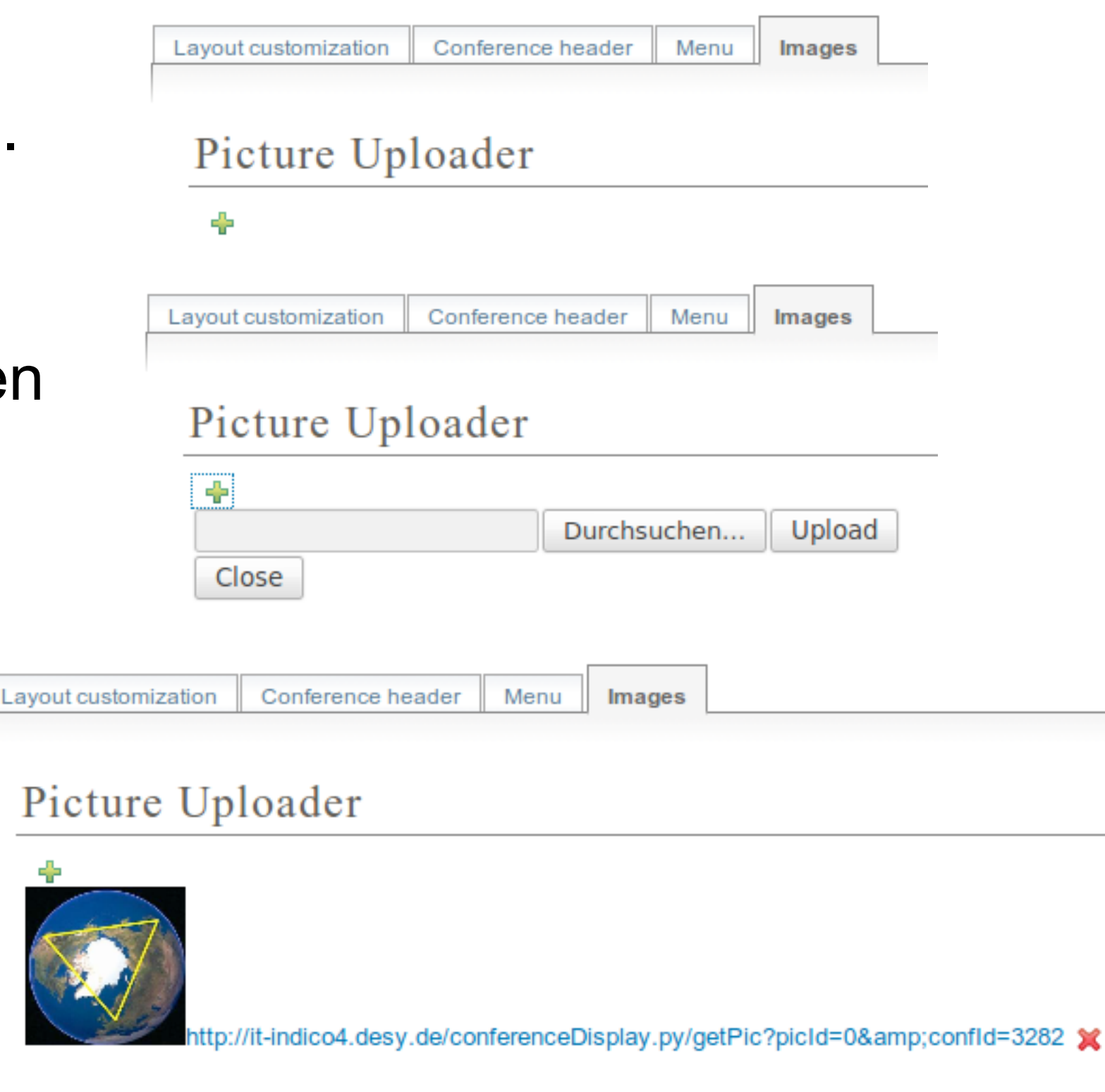

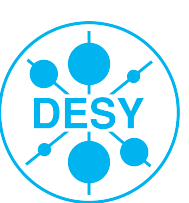

# Layout - Menu

Layout customization Conference header

eader Menu

Images

#### Menu Display

| S Overview<br>S Scientific Programme (disabled)<br>S Manage my track (disabled)<br>S Call for Abstracts                                                                                                    | System li                  | nk                                                                        |                    |                         |        |
|----------------------------------------------------------------------------------------------------|----------------------------|---------------------------------------------------------------------------|--------------------|-------------------------|--------|
| <ul> <li>S View my abstracts</li> <li>S Submit a new abstract</li> <li>S Timetable</li> <li>S Contribution List (disabled)</li> <li>S Author index</li> <li>S Speaker index (disabled)</li> <li>S My conference (disabled)</li> <li>S My tracks (disabled)</li> <li>S My sessions (disabled)</li> <li>S My contributions (disabled)</li> <li>S My contributions (disabled)</li> <li>S Manage Abstract Reviewing (disabled)</li> <li>S Manage Paper Reviewing (disabled)</li> <li>S Contributions to judge (disabled)</li> <li>S Assign contributions (disabled)</li> <li>S Book of abstracts</li> </ul> | Name<br>Status<br>Position | <ul> <li>Book of abstracts</li> <li>Activated Disable</li> <li></li></ul> |                    |                         | modify |
| add spacer<br>S: System link<br>P: Page link<br>E: External link                                                                                                    |                            | Marcus Dramburg                                                           | Indico Schulung HH | 07.02.2012   <b>Sei</b> | te 64  |

# Layout - Eigene Seiten hinzufügen

## >Möglich ist Indico das Hinzufügen

- eigener Webseiten (Anlegen über Editieren des Quellcodes oder mittels WYSIWYG-Editor)
- Verlinkung zu anderen Webseiten
- Selbst erstellte Seiten werden ins Navigationsmenü der Startseite der Veranstaltung aufgenommen
- >Erstellen eigener Startseite möglich

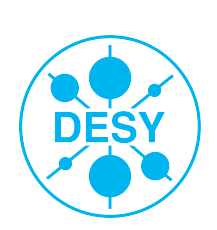

# **Advanced Options**

## >Lists

Übersichtslisten: ausstehender Einladungen, Session Convener, Speaker

## >Protection

Rechteverwaltung

#### >Tools

- Klonen von Veranstaltungen
- Postertemplates erstellen
- Badges erstellen
- Schliessen und Löschen von Veranstaltungen
- Material Package gepacktes Archiv auswählbarer Inhalte
- Verändertes Layout gleiche Funktionalität

#### >Logs

Änderungen an Inhalten der Veranstaltung

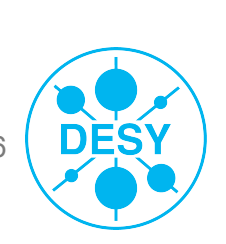

# Protection

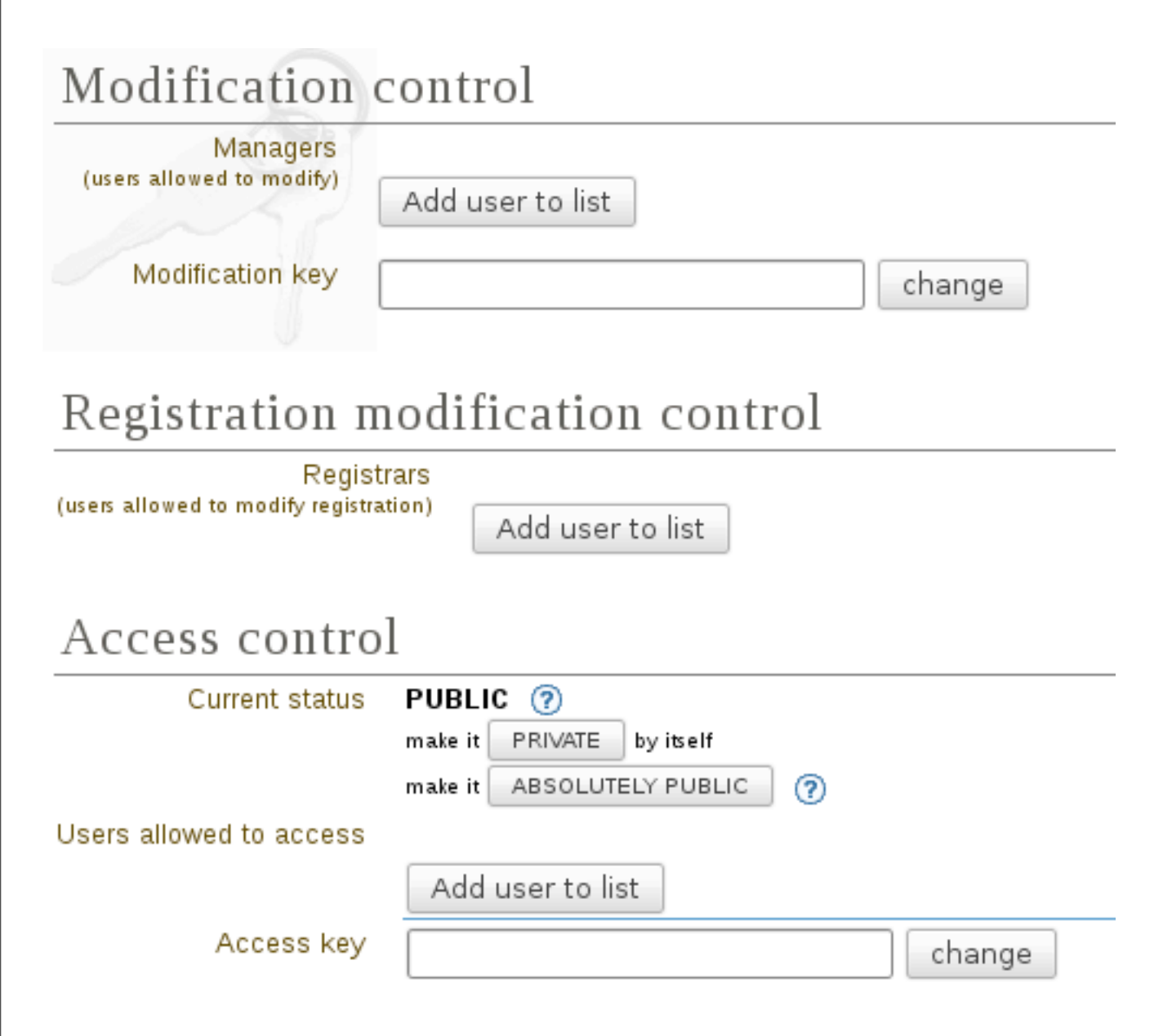

Modification Control = Schreibrecht (Veränderungen an den Inhalten einer Veranstaltung möglich)

Access Control = Leseberechtigung (Wer hat Zugang zur Webseite der Veransaltung)

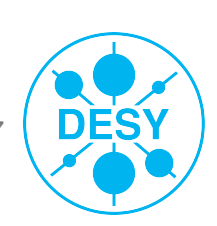

## Protection

#### Domain control

| Allowed domains<br>(if no domain is selected<br>no control is applied) | remove Select: 🗸 <- add<     |
|------------------------------------------------------------------------|------------------------------|
| Tools                                                                  |                              |
| Grant submission rights to all speakers                                | Remove all submission rights |
| Grant modification rights to all session conveners                     |                              |
|                                                                        |                              |

#### Session coordinator's rights

| Basic Rights<br>(Always available) | <ul> <li>Restricted session timetable management (add contributions, create breaks)</li> <li>View comments from the conference manager (no modifications)</li> <li>View contribution list (no modifications)</li> <li>View session main data (no modifications)</li> </ul> |
|------------------------------------|----------------------------------------------------------------------------------------------------|
| Optional Rights                    | ( Click on the icon in order to enable/disable)<br>X Modify the contributions<br>X Unrestricted session timetable management                                                                                                    |

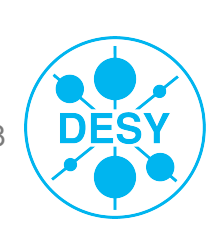

# **Tools - Klonen von Veranstaltungen**

#### Veranstaltungen sind klonbar

- zu einem anderen Termin
- zu einer Serie von Terminen
- mit konfigurierbaren, zu übernehmenden Inhalten

#### Clone the event: Test Call for Abstracts with PDF upload

#### Step 1: What to clone?

| Main information   |                 |    |  |
|--------------------|-----------------|----|--|
| Attached materials |                 |    |  |
| 🗹 Access and mana  | gement privileg | es |  |
| 🗹 Alerts           |                 |    |  |
| Tracks             |                 |    |  |
| Full timetable     |                 |    |  |
| Sessions           |                 |    |  |
| Registration       |                 |    |  |
| Evaluation         |                 |    |  |

#### Step 2: When to clone?

You have the possibility to: clone the event once, clone it using a specific interval or specific days.

Clone the event only once at the specified date

27/10/2010 📄 clone once

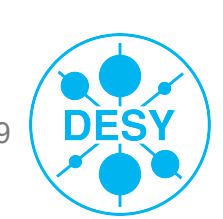

## **Tools - Poster Templates erstellen**

| Clone Event | Posters  | Badges/Tablesigns     | Lock      | Delete  | Material Package | ]                   |
|-------------|----------|-----------------------|-----------|---------|------------------|---------------------|
| Poster P    | rinting  |                       |           |         |                  |                     |
| Create      | poster   | 1                     |           |         |                  |                     |
| B           | ased on: | Create Poster         | From Te   | emplate |                  |                     |
| PDF         | Options: | Minimal horizontal ma | argin (cm | n) 0    |                  |                     |
|             |          | Minimal vertical marg | in (cm)   | 0       |                  |                     |
|             |          | Page size             |           | A4      | ~                |                     |
| Local I     | poster   | templates (te         | mpla      | ates at | tached to t      | his specific event) |

Blank Page 🗸 🛛 New

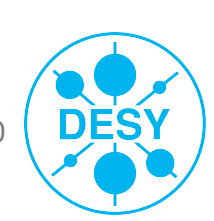

## **Tools - Poster Templates erstellen**

#### Creating new poster template

| Name                                      | My new template                                            |                             |                             |                    |            |                   |
|-------------------------------------------|------------------------------------------------------------|-----------------------------|-----------------------------|--------------------|------------|-------------------|
| Background                                |                                                            |                             |                             | Durchsuchen        | Send File  | Remove background |
| Poster Width (cm)                         | • Stretch Center                                           |                             | Poster Height (cm)          | 29.68 Chan         | ge         |                   |
| Elements                                  | 1 2                                                        | 3 4 5 6 7 8 9 10 1          | 11 12 13 14 15 16           | 17 18 19 20 21     | I          |                   |
| Insert Remove                             |                                                            |                             |                             |                    |            |                   |
| Lecture Category                          | 3                                                          |                             |                             |                    |            |                   |
| Selection:                                | 4                                                          |                             |                             |                    |            |                   |
| Position:<br>Top<br>Left Center<br>Bottom | 5<br>7<br>Right<br>8                                       |                             |                             |                    |            |                   |
| Snap to grid                              | 10<br>29<br>30                                             |                             |                             |                    |            |                   |
| Attributes<br>Align<br>Text (for Fixed    | Font Times New Roman<br>Style Normal<br>ment Left<br>Text) | Color<br>Size<br>Width (cm) | black 🖌<br>30pt 🖌<br>Change |                    |            |                   |
|                                           |                                                            | Save Cancel                 | Marcus Dramburg             | Indico Schulung HH | 07.02.2012 | Seite 71          |

## Tools - Badges erstellen I

#### **Badge Printing**

# Create a new template Based on: <a href="https://www.searcharge.com">Based on: <a href="https://www.searcharge.com">Based on: <a href="https://www.searcharge.com">Based on: <a href="https://www.searcharge.com">Saacharge.com</a> New

#### List of available templates

Try Selected Template

#### Creating new badge template

| Name                                             |                                               |
|--------------------------------------------------|-----------------------------------------------|
| Background<br>(picture file in jpeg, png or gif) | Durchsuchen Send File Remove background       |
| Badge Width (cm, decimals ok)                    | 8.5 Badge Height (cm, decimals ok) 5.4 Change |
| Elements                                         |                                               |
| Insert Remove                                    |                                               |
| Title 🗸                                          |                                               |
| Selection:                                       | 2_                                            |
| Position:                                        |                                               |
| Тор                                              | 3                                             |
| Left Center Right                                |                                               |
| Bottom                                           | 4<br>                                         |
| Snap to grid                                     |                                               |
|                                                  |                                               |
|                                                  |                                               |
|                                                  |                                               |

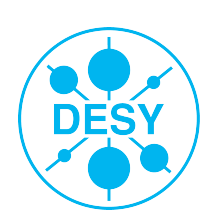
## **Tools - Badges erstellen II**

#### Avery Zweckform Templates

- existieren f
  ür die g
  ängigsten Formate
- können nachgepflegt werden ( durch indico admins )
- einbinden bei Anwendung in Veranstaltung
- Achtung: Ränder müssen evtl. an Drucker angepasst werden
   --> Testausdruck auf blankem Papier

| Clone Event Posters | Badges/Tablesigns | Lock | Delete | Material Package |  |
|---------------------|-------------------|------|--------|------------------|--|
| Badge Printing      |                   |      |        |                  |  |

#### Create a new template

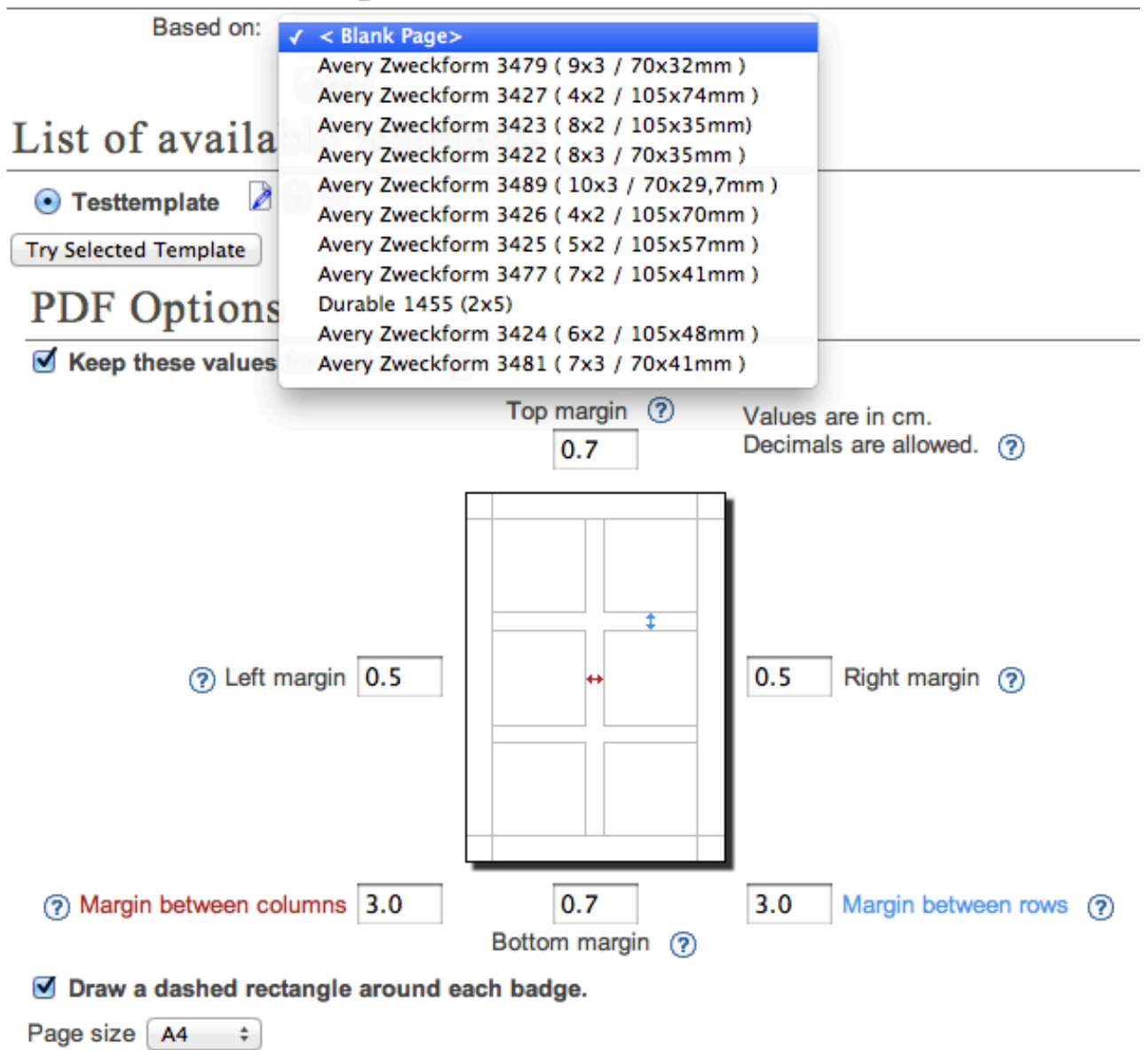

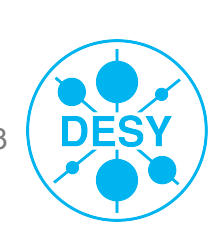

# **Short URL**

#### >Anlegen einer kurzen URL per Veranstaltung

### Einstellen unter General settings

#### >Folgt dem Muster:

https://indico.desy.de/event/VERANSTALTUNGSNAME

>Vorteil:

Vom Besucher der Seite einfacher zu merken/einzugeben

### >Nachteil:

- Funktioniert nur auf Startseite
- Adressleiste im Browser zeigt die gewohnte URL (mit confld=1234…)

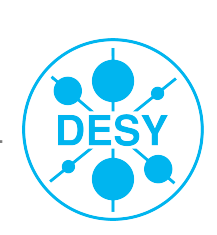

### Zusammenfassung

- >3 Veranstaltungsvarianten
- Im Prinzip bauen von Webseiten
- Vielzahl an Funktionalitäten
- >Vereinfachungen zur Organisation von Veranstaltungen
- >Teilweise kontextbezogene Hilfe
- >Bei Fragen: indico@desy.de oder uco@desy.de

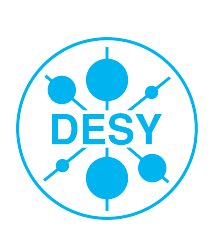

### Ende

#### >Danke für Ihre Aufmerksamkeit!

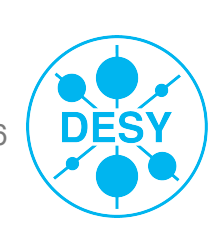

Marcus Dramburg | Indico Schulung HH | 07.02.2012 | Seite 76